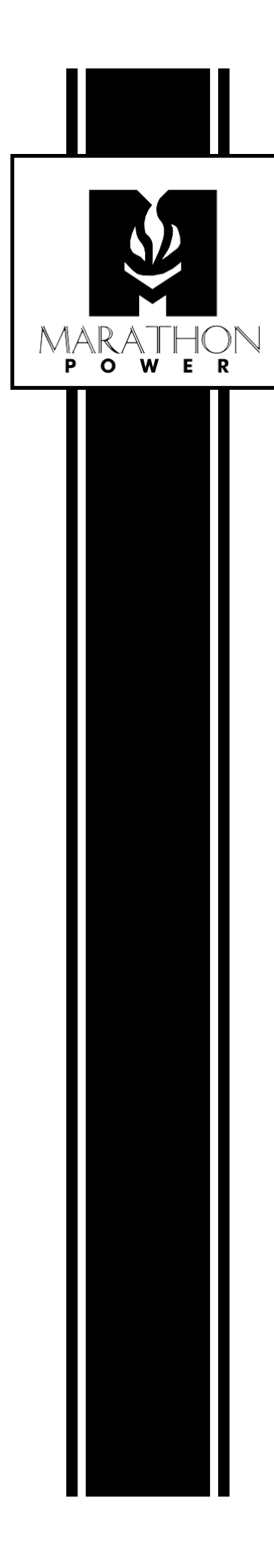

# NetAgentA SNMP Card User's Manual

(Part Number SNMP-DA87-01)

## **Contents**

| Introdu  | uction                                       | 5         |
|----------|----------------------------------------------|-----------|
|          | Features                                     | 5         |
|          | Supported Protocols                          | 5         |
|          | Additional Cost Add-ons                      | 5         |
| Free D   | Downloadable software from our website       | 6         |
|          | Netility                                     | 6         |
|          | UPSMON Manager                               | 6         |
|          | iMConfig                                     | 6         |
|          | ClientMate                                   | 6         |
|          | SMS Server Software                          | 6         |
| SNMP     | P Card Installation                          | 7         |
| LED Ir   | ndications on the card                       | 8         |
| Conne    | ecting to the SNMP-DA87-01 Card              | 9         |
| Netility | y - SNMP card Configuration Utility1         | 0         |
|          | Netility UI Structure 1                      | 1         |
|          | Online MegaTec Card List 1                   | 2         |
|          | Individual MegaTec Card Information1         | 3         |
|          | Netility Network Settings Tab 1              | 5         |
|          | Netility's Firmware Upgrade Tab 1            | 7         |
|          | Refresh List Tab 1                           | 8         |
| Quickl   | y Setup the SNMP Card1                       | 9         |
|          | 1. Network - Assigning a Unique IP Address 1 | 9         |
|          | 2. SNMP - System Naming                      | 20        |
|          | 3. Setting Up Email Notifications            | 20        |
|          | 4. Emailing of UPS Events                    | <b>:1</b> |
|          | 5. Available Event Notifications 2           | 22        |

| 6. Emailing of Daily Report             | 23 |
|-----------------------------------------|----|
| 7. System Time                          | 23 |
| 7. Creating a Master Configuration File | 24 |
| Information Tab                         | 25 |
| Configuration Tab                       | 29 |
| Log information Tab                     | 57 |
| Management Tab                          | 60 |

## Introduction

Using a NetAgentA SNMP (Simple Network Management Protocol) card adds network monitoring and management functions to your UPS.

After plugging the card into your UPS and connecting it to your network, you can view the UPS's status and control the UPS merely by entering the card's IP address into a web browser and accessing the card's UI.

## Features

Save and Restore card configurations Easy setup and firmware updating via the Netility software Management and Configuration using any web browser Real-time UPS Status and control Provides SNMP MIB information for monitoring & control Automatic Event and Data logging Automatically emailing of Daily Reports Can send SNMP TRAPs, email, and SMS messages for events notifications Network management functions via most Network Management Systems (NMS). Can gracefully shut down computers and servers that have the ClientMate software installed. Autosensing of Fast Ethernet 10M /100M

## **Supported Protocols**

TCP/IP, UDP, SNMP, Telnet, SNTP, PPP, HTTP, HTTPS, SMTP, FTP, Modbus, and BACnet Protocols Supports SSL/TLS, SSH Encryptions Supports SNMP MIB for monitoring & control

## Additional Cost Add-ons

- NetFeeler II card for adding temperature, humidity, water, smoke, and door sensing.
- USB modem (Not available from Marathon Power) for sending SMS notifications

## Free Downloadable software from our website

**Netility** is software that helps users search for all the available MegaTec Snmp cards within their LAN, configure IP addresses, and upgrade firmware. Download it at <a href="https://marathon-power.com/s/Netility.rar">https://marathon-power.com/s/Netility.rar</a>

**UPSMON Manager** is NMS software used to monitor and control multiple cards. With UPSMON Manager, you can view each UPS's location ID, output status mode, battery capacity, AC status, battery status, and other parameters available from your UPS in one window. Plus, you can perform self-tests, send history files, and more. Download it at <a href="https://marathon-power.com/s/UPSMONManagerSetup.zip">https://marathon-power.com/s/UPSMONManagerSetup.zip</a>

**iMConfig** is software that allows users to change some UPS parameters one at a time or simultaneously on multiple cards. Please contact Marathon Power at <u>support@marathon-power.com</u> for the latest version of this software.

**ClientMate** is shutdown software for PCs and Servers. When ClientMate is installed on a computer or server, it receives an AC Failure, battery low, or scheduled shutdown signal from the card. It then saves the client's files and gracefully shuts down the system avoiding a system crash because of a power failure. Download it at <a href="https://marathon-power.com/s/ClientMate-for-Windows-v60.rar">https://marathon-power.com/s/ClientMate-for-Windows-v60.rar</a>

**SMS Server Software** allows the card to communicate with an SMS Server. Please contact Marathon Power at <a href="mailto:support@marathon-power.com">support@marathon-power.com</a> for the latest version of this software.

Our posted software is compressed using the rar format. 7-zip is a free program for opening rar files. It is available at <a href="https://www.7-zip.org/download.html">https://www.7-zip.org/download.html</a>

After installing 7-zip, you are given options for using the program; choose File Manager. And then click on Extract on the upper left-hand side of the Toolbar. Finally, save the extracted exe file to your preferred location.

## **SNMP Card Installation**

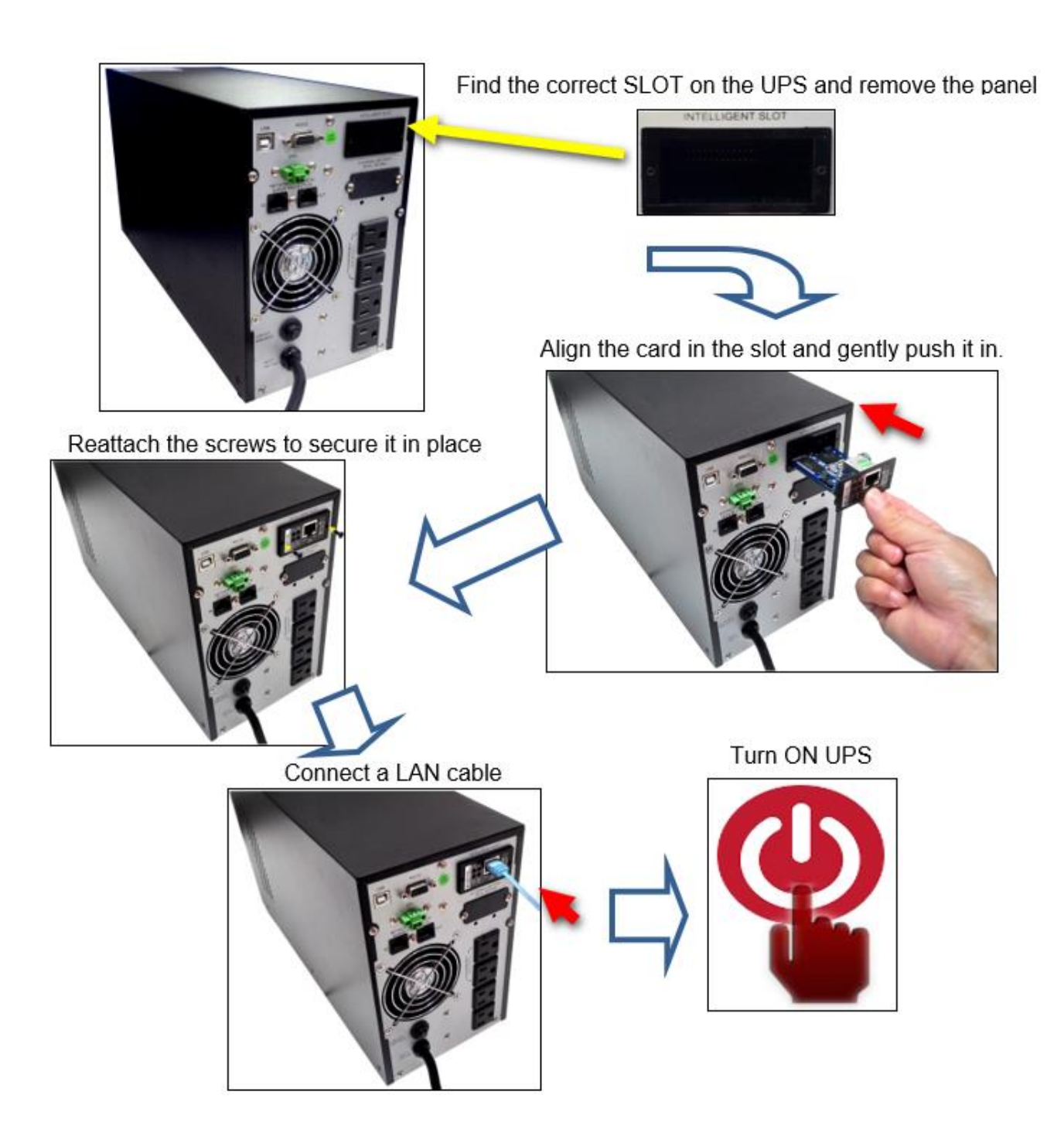

## LED Indications on the card

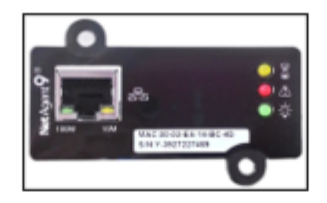

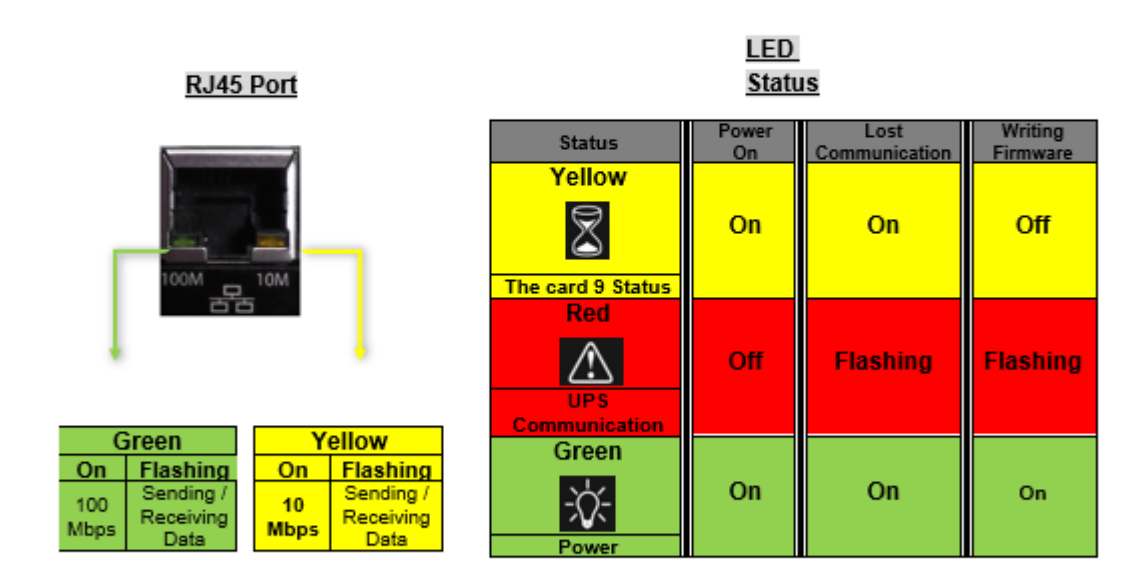

NOTE: When loading firmware, the red LED alternating flashes, DO NOT remove the card from the UPS.

## Connecting to the SNMP-DA87-01 Card

The SNMP-DA87-01 card has a default static IP address of **192.168.1.254** Subnet Mask: **255.255.255.0** Default Gateway: **192.168.1.1** 

The best way to connect to the card is by using an ethernet cable between your computer and the card. You may need to change your computer's IP address to **192.168.1.2** Subnet Mask: **255.255.0** Default Gateway: **192.168.1.1** for proper communication.

After making the connections above, open any web browser, and enter **192.168.1.254** into the address bar. The SNMP-DA87-01 card does not require entering a username and password by default.

If your computer does not have an ethernet port, you can use a simple Wi-Fi router between your computer and the card. First, wirelessly connect your computer to the router using Wi-Fi, and then make a wired connection between the router and the card with an ethernet cable.

## **Netility - SNMP card Configuration Utility**

**Netility** is software that searches for all the available MegaTec SNMP cards on your LAN, configures IP addresses, and upgrades firmware. Download it at <u>https://marathon-power.com/s/Netility.rar</u>

NOTE: Each MegaTec card has its unique serial number / MAC address. It is available on the underside of each card and helps identify it in Netility. (The password on the label allows for card recovery if a password is forgotten.)

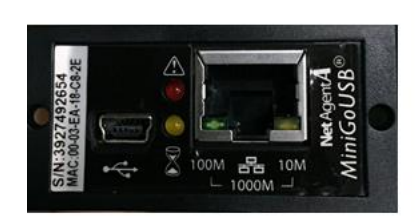

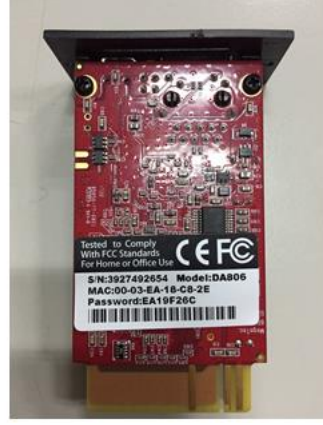

## **Netility UI Structure**

The Netility main page has a function section and an Online NetAgent card List.

1. Online NetAgentA List 2. Function Selection

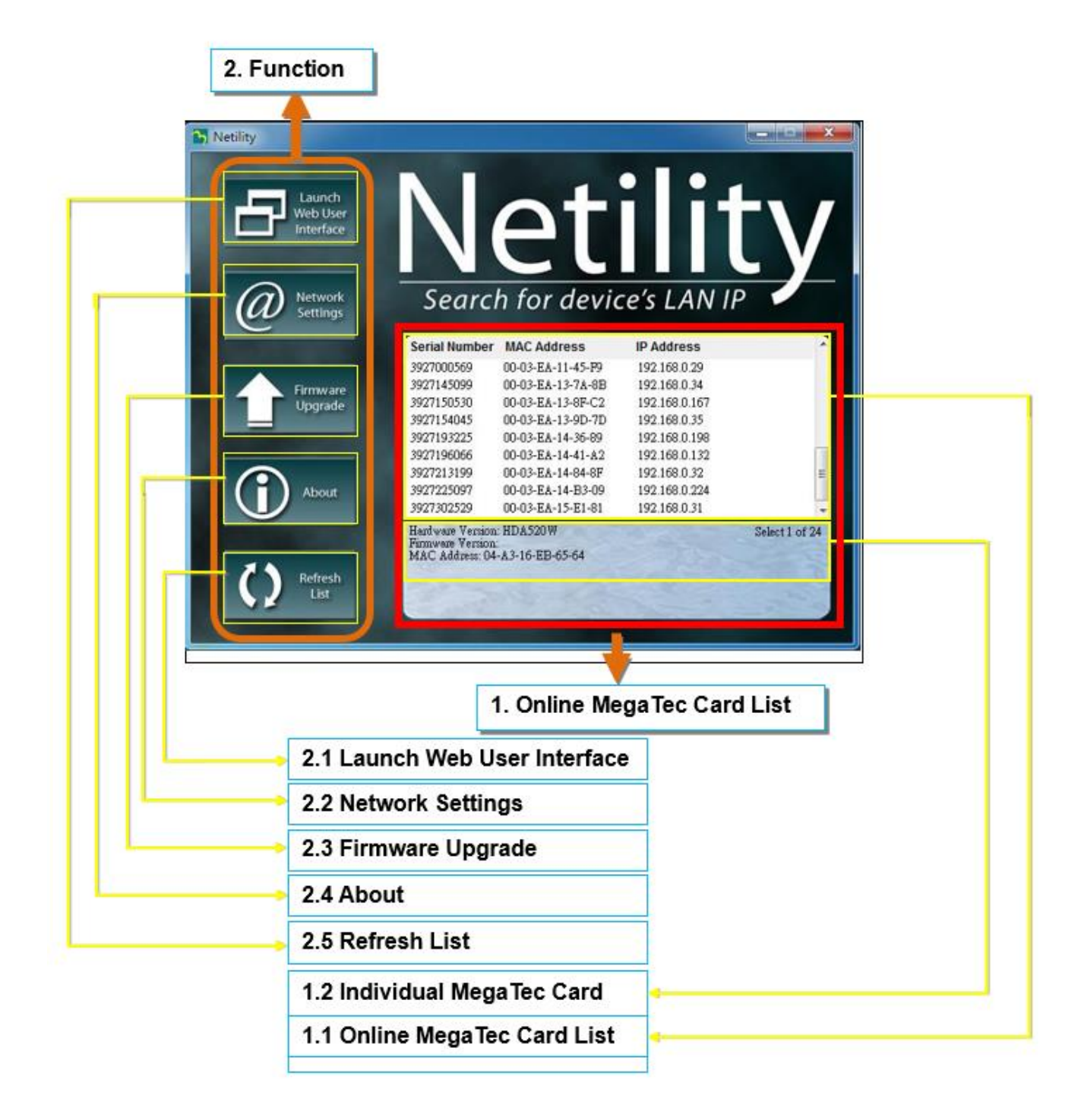

### **Online MegaTec Card List**

When you open Netility, it automatically searches for all the available MegaTec SNMP cards and then displays the card's serial number, IP address, and MAC address. Double-clicking on a single MegaTec card takes you directly to the card's webpage. (The list refreshes automatically every 2 minutes)

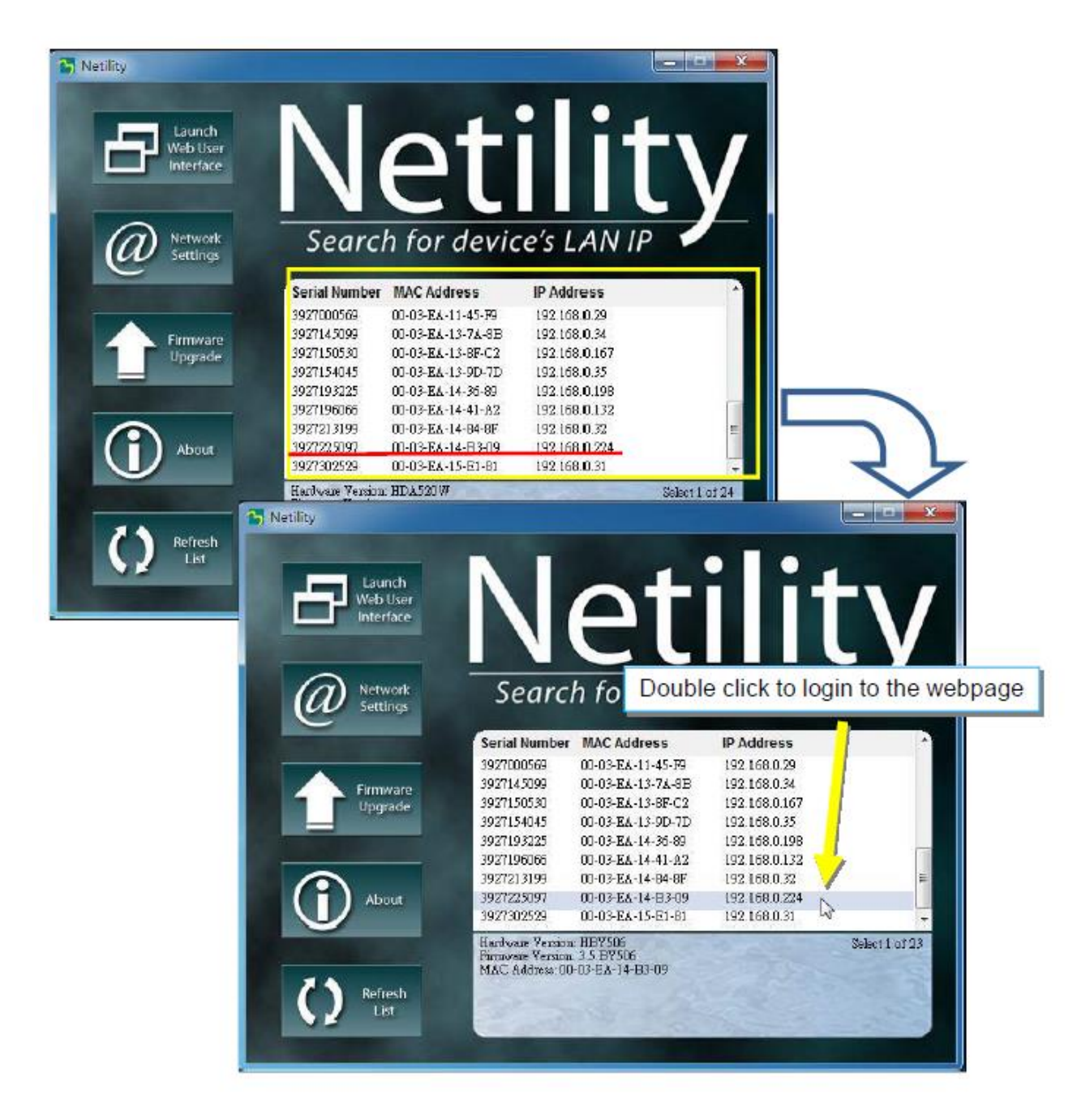

#### Individual MegaTec Card Information

Highlighting a specific MegaTec card displays its hardware version, firmware, and MAC address. You can also see the total number of MegaTec cards found by Netility.

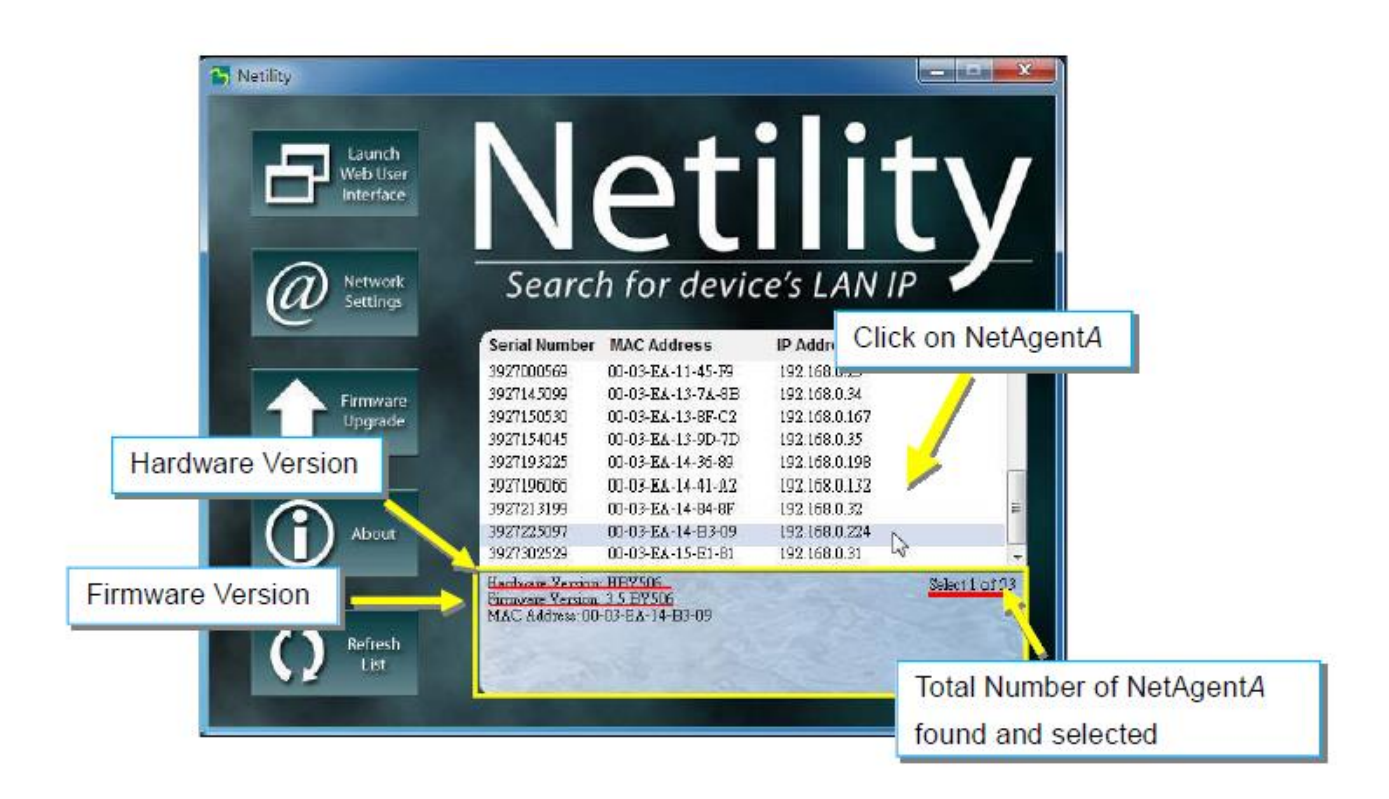

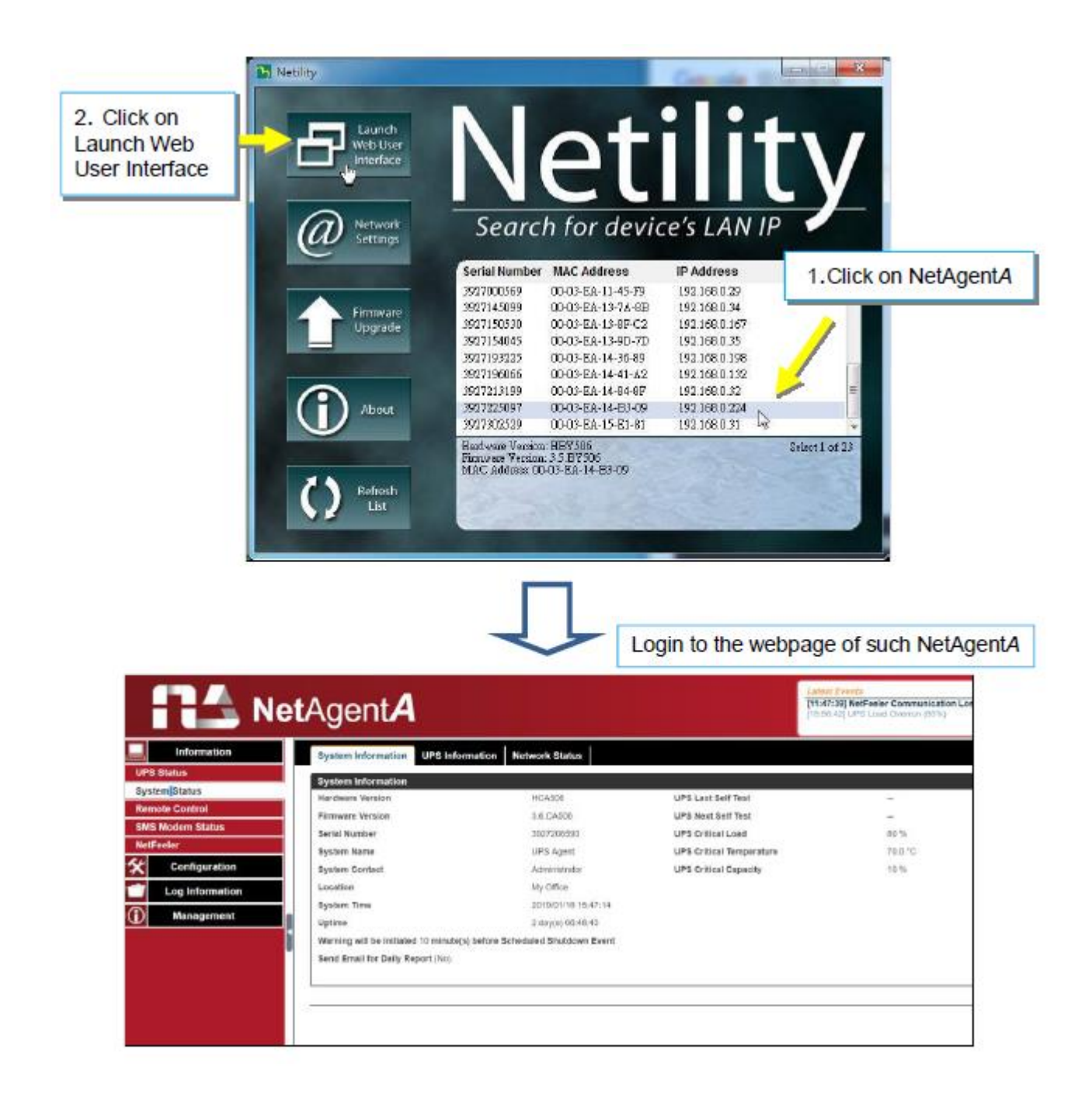

## **Netility Network Settings Tab**

This allows you to view or configure the card's networking information.

When using DHCP or BOOTP, the IP address, and other network parameters are assigned by the network

The card offers four network protocols for management: HTTP / HTTPS / TELNET / SSH.

If a password was enabled, it is necessary to enter the correct password before making any configuration changes and firmware upgrades.

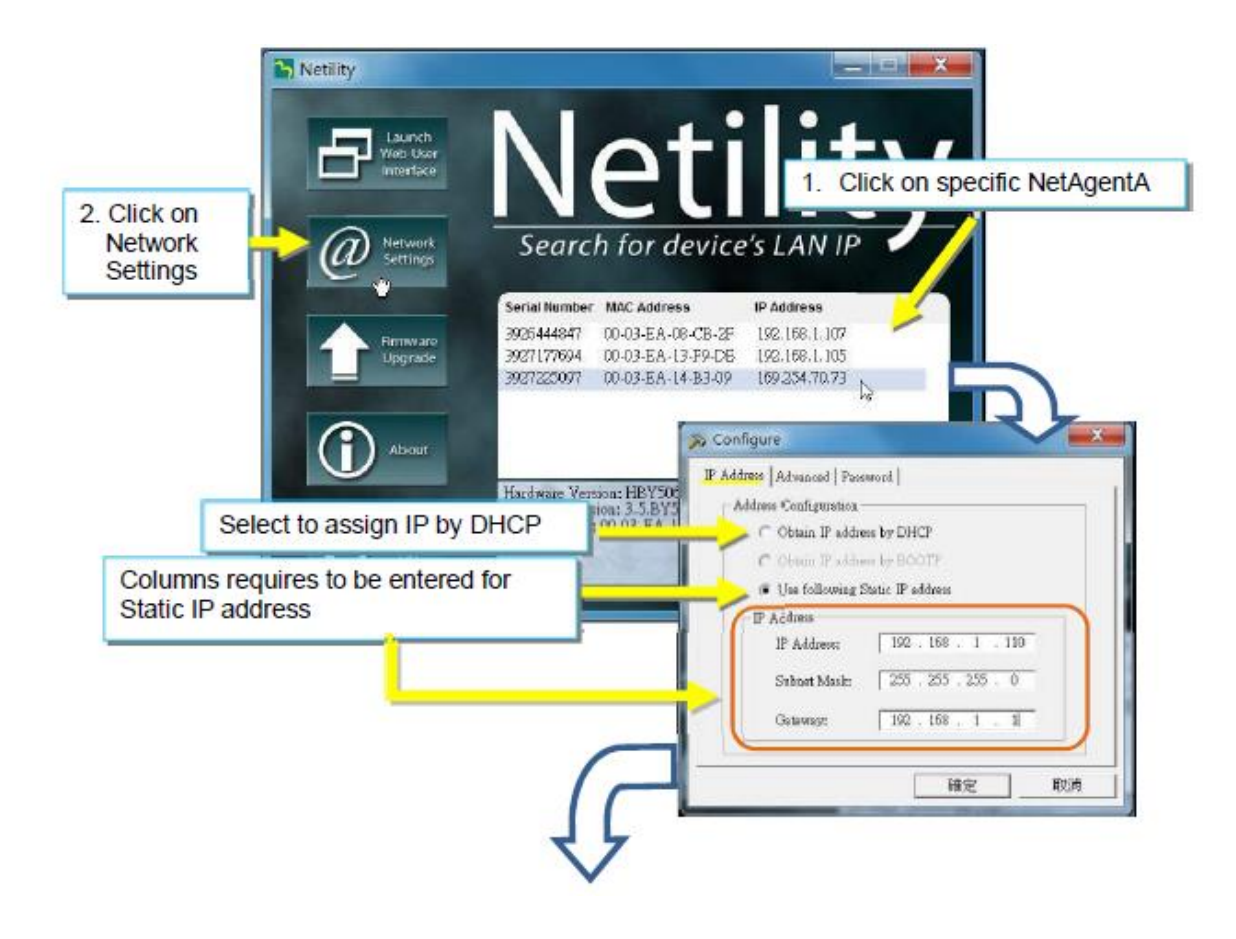

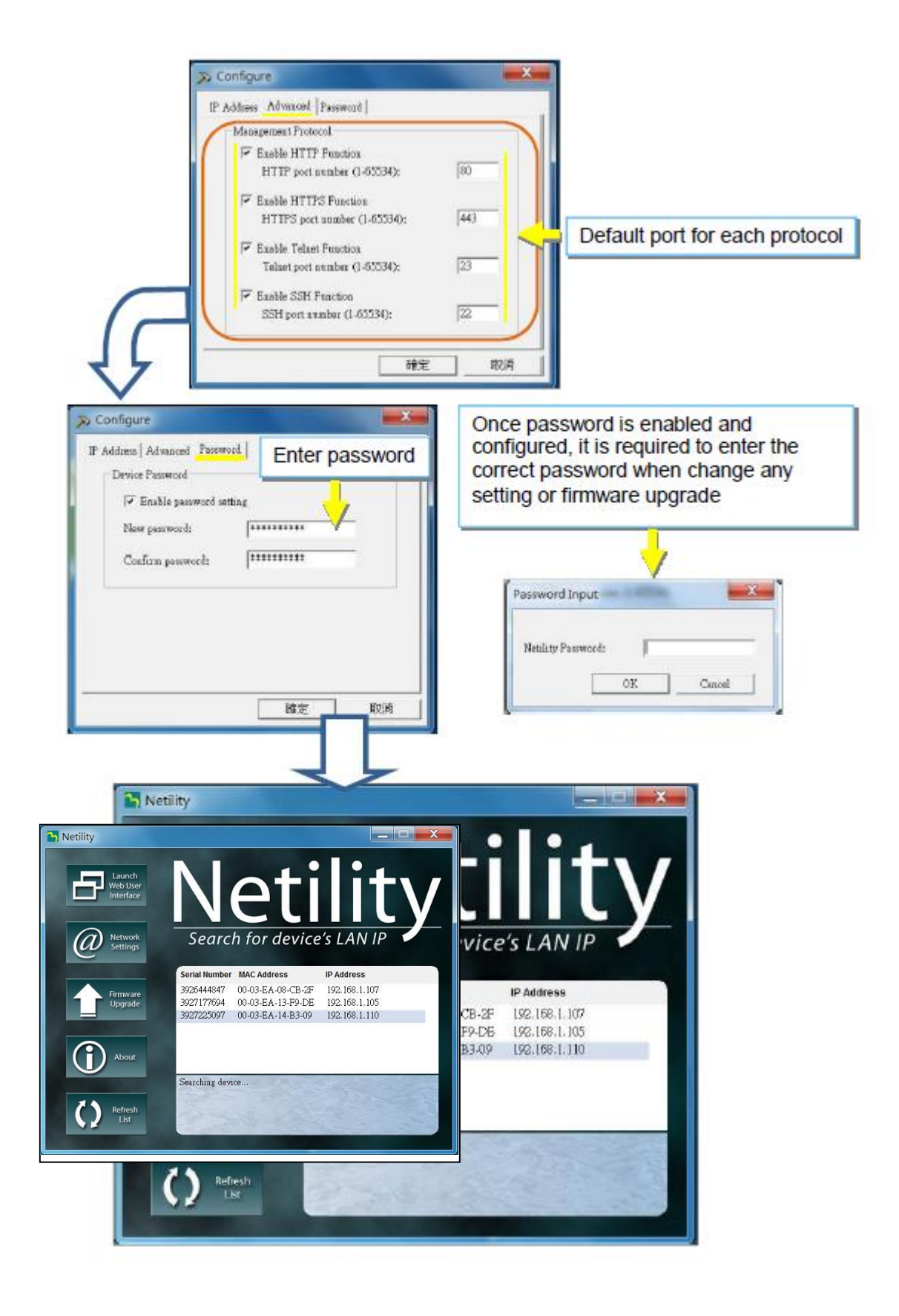

## Warning!

The MegaTec's STANDARD firmware is not fully compatible with our products.

Using it may result in loss of functionality of the card or the UPS.

Please access the card and go to the card's Management Tab/About/Update Firmware to update the firmware or contact Marathon Power directly at <u>support@marathon-power.com</u> for the correct firmware.

Methods of upgrading the card's firmware,

- (1) Click on a specific card from the Netility list
- (2) Press and hold the CTRL key to select multiple cards from the list.

(3) Click on the first card from the list, then press and hold on the SHIFT key and then click on the last card in the list.

**IMPORTANT!** Please make sure if you select multiple cards that, they are the same Hardware model

If there is any failure during firmware upgrading, please try again. If the error occurs again, check that the hardware and firmware are compatible.

While upgrading, the red and yellow LED could alternatively flash. DO NOT remove any power or cable to the card. Once the firmware has been successfully upgraded, the card reboots automatically.

If a failure occurs during firmware upgrading, please try to upgrade the card again. If the 2nd attempt fails, please contact Marathon Power at <a href="mailto:support@marathon-power.com">support@marathon-power.com</a> for assistance.

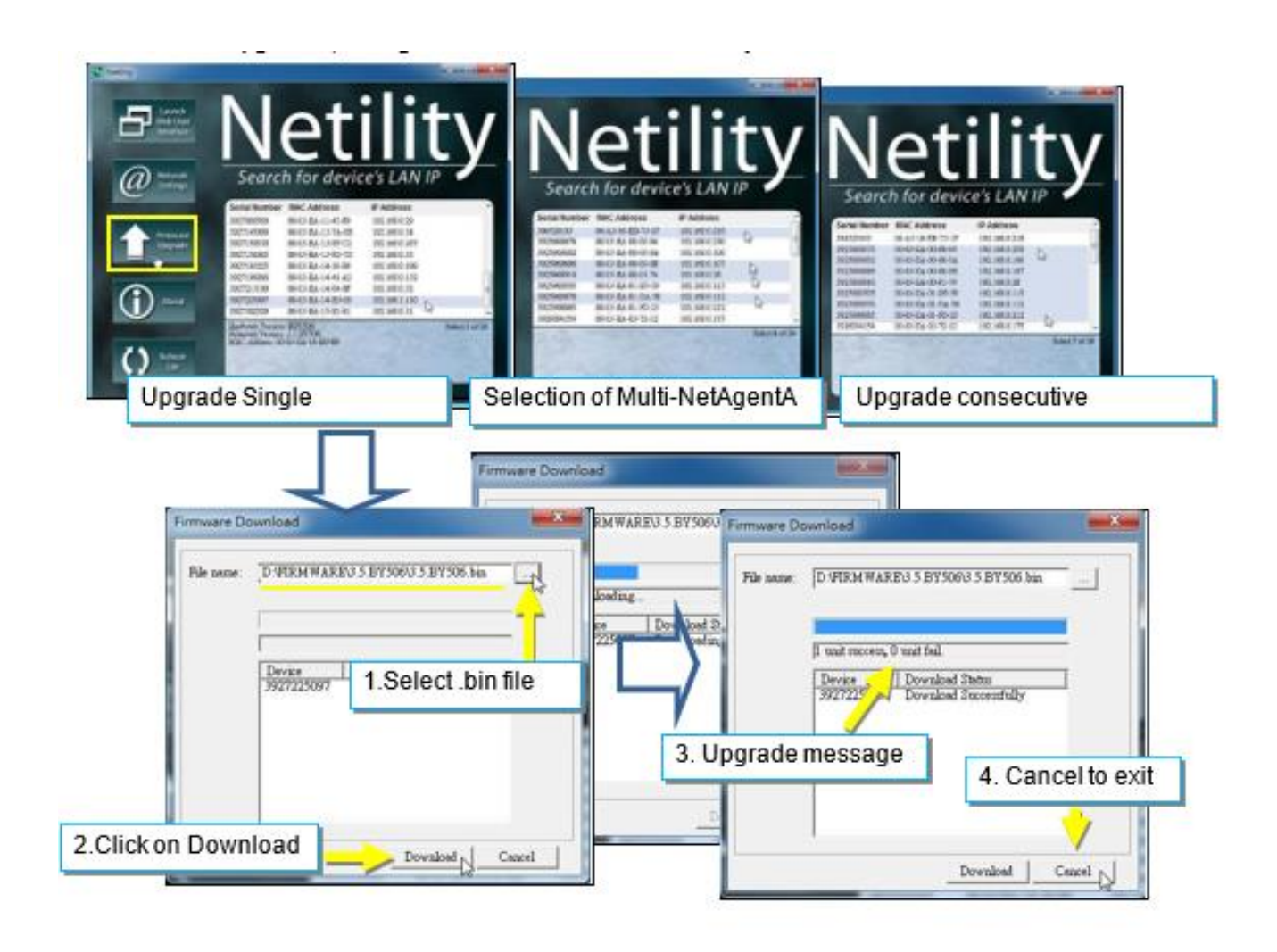

## **Refresh List Tab**

The list on Netility would refresh every 2 minutes automatically. However, a manual refresh is also possible by clicking "Refresh List."

## **Quickly Setup the SNMP Card**

You will need to access four sub-menus on the card for proper configuration, Configuration/ Network, Configuration/SNMP, Configuration/Email, and Configuration/System Time

|                | Information       |  |  |  |  |  |
|----------------|-------------------|--|--|--|--|--|
| *              | Configuration     |  |  |  |  |  |
| UP             | S Configuration   |  |  |  |  |  |
| UF             | S On/Off Schedule |  |  |  |  |  |
| Ne             | twork             |  |  |  |  |  |
| Wi             | Wireless LAN      |  |  |  |  |  |
| SNMP           |                   |  |  |  |  |  |
| + Notification |                   |  |  |  |  |  |
| Web/Telnet/FTP |                   |  |  |  |  |  |
| BACnet         |                   |  |  |  |  |  |
| Ne             | NetFeeler         |  |  |  |  |  |
| System         |                   |  |  |  |  |  |
|                | Log Information   |  |  |  |  |  |
| $(\mathbf{i})$ | Management        |  |  |  |  |  |

## 1. Network - Assigning a Unique IP Address

Enter a unique IP address to connect the SNMP card to your network properly

| Information         | IPv4 IPv6 Ethernet D    | ynamic DNS PPPoE                      | ?          |
|---------------------|-------------------------|---------------------------------------|------------|
| Configuration       | IP Address              |                                       |            |
| UPS Configuration   | IP Address              | 192.168.1.254                         |            |
| UPS On/Off Schedule | Subnet Mask             | 255.255.255.0                         |            |
| Network             | Gateway                 | 192.168.1.1                           |            |
| Wireless LAN        | Obtain an IP address *  | Manually 🗸                            |            |
| SNMP                | DNG Comercit            |                                       |            |
| + Notification      | DNS Server IP           |                                       |            |
| Web/Telnet/FTP      | Primary DNS Server IP   | 8.8.8.8                               |            |
| BACnet              | Secondary DNS Server IP |                                       |            |
| NetFeeler           | Obtain DNS Server IP    | Manually 🗸                            |            |
| System              | * : System will re      | boot when these items have been Appli | ed.        |
| Log Information     |                         |                                       |            |
| (i) Management      |                         | A                                     | pply Reset |

### 2. SNMP - System Naming

| Information         | General Access Control         | Trap Notification Device Connected ?     |
|---------------------|--------------------------------|------------------------------------------|
| Configuration       | MIB System                     |                                          |
| UPS Configuration   | System Name                    | UPS Agent                                |
| UPS On/Off Schedule | System Contact                 | Administrator                            |
| Network             | System Location                | My Office                                |
| Wireless LAN        |                                |                                          |
| SNMP                | SNMP UDP Port                  |                                          |
| + Notification      | NetAgent SNMP Port             | 161                                      |
| Web/Telnet/FTP      | Trap Receive Port              | 162                                      |
| BACnet              | SNMPv3 Engine ID               |                                          |
| NetFeeler           | SNMPv3 Engine ID Format Type * | MAC Address 🗸                            |
| System              | SNMPv3 Engine ID Text          | 80003461030003ea07356c                   |
| Log Information     | Description                    |                                          |
| (i) Management      | Description                    |                                          |
| <u> </u>            | * : System will re             | boot when these items have been Applied. |
|                     |                                | Apply Reset                              |

Enter a unique ID/Name into the "System Name" field using the SNMP sub-menu.

The "System Name" appears in the subject line of the event notifications emails.

The "System Location" only appears in the body of the email.

#### 3. Setting Up Email Notifications

Enter the information for the sending Email Server and the sender's account information.

| Information         | Email Setting Email for Event Log Email for Daily Report ? |
|---------------------|------------------------------------------------------------|
|                     |                                                            |
| UPS Configuration   | Email Server                                               |
| UPS On/Off Schedule | Email Port 25                                              |
| Network             | Enable SSL on Email                                        |
| Wireless LAN        | Transmission                                               |
| SNMP                | Sender's Email Address                                     |
| -Notification       | Email Sonor Doquiros                                       |
| • Email 🔀           | NO V                                                       |
| • SMS SMS           | Autientication                                             |
| • WeChat 🔗          | Account Name                                               |
| • LINE              | Password                                                   |
| - Telegram          | Sending test mail                                          |
| • Skype S           |                                                            |
| Web/Telnet/FTP      |                                                            |
| BACnet              | Apply Reset                                                |

You must enter a "Sender's" email address to send email notifications.

We recommend using a unique email address/account only for UPS event emails instead of an individual's email address, for example, mytownsupss@ourtownUSA.gov. Using an individual's email could be a problem later if the person's responsibilities change or multiple technicians enter their own email addresses.

Doing this allows all the UPS event emails to be managed from one email account and program like Outlook, giving an organization a central point for email management, updating, and security, instead of at each SNMP card.

#### 4. Emailing of UPS Events

Enter the email addresses of the people needing to receive UPS event notifications. The Select button allows you to select which notifications are sent to that person.

| Information         | Email Setting   | Email for Event Log | Email for Daily Report | ?          |
|---------------------|-----------------|---------------------|------------------------|------------|
| Configuration       |                 |                     | `                      |            |
| UPS Configuration   | Send Email When | Event Occurs YES 🗸  |                        |            |
| UPS On/Off Schedule | Account1        |                     | Select                 |            |
| Network             | Account2        |                     | Select                 |            |
| Wireless LAN        | Account3        |                     | Select                 |            |
| SNMP                | Account4        |                     | Select                 |            |
| -Notification       | Account5        |                     | Select                 |            |
| - Email 🖂           | Accounts        |                     |                        |            |
| - SMS               | Accounto        |                     | Select                 |            |
| • WeChat 🔗          | Account7        |                     | Select                 |            |
| - LINE 😡            | Account8        |                     | Select                 |            |
| • Telegram 🦪        |                 |                     |                        |            |
| - Skype S           |                 |                     |                        |            |
| Web/Telnet/FTP      |                 |                     | A                      | pply Reset |
| BACnet              |                 |                     |                        |            |

## 5. Available Event Notifications

|                            | YES        | NO      |  |
|----------------------------|------------|---------|--|
| Schedule Shutdown Event    | ۲          | 0       |  |
| UPS Failure                | ۲          | $\circ$ |  |
| UPS entering Test mode     | ۲          | $\circ$ |  |
| UPS entering Sleeping mode | ۲          | $\circ$ |  |
| UPS entering Boost mode    |            | $\circ$ |  |
| UPS Load Overrun           | ۲          | $\circ$ |  |
| UPS Communication Lost     | ۲          | $\circ$ |  |
| Turn Off UPS               | ۲          | $\circ$ |  |
| AC Power Failed            |            | $\circ$ |  |
| UPS Battery Low            |            | $\circ$ |  |
| UPS Temperature Overrun    | ۲          | $\circ$ |  |
| UPS Capacity Underrun      | $\bigcirc$ | $\circ$ |  |
| UPS entering Bypass mode   | $\bigcirc$ | 0       |  |

## 6. Emailing of Daily Report

Enter the email addresses of the people needing to receive a daily copy of the event and data logs as a CSV file. We recommend sending the Daily Reports at 23:58

The data and event logs are also available for download using the card's UI.

| Information                   | Email Setting Email for Event Log Email for Daily Report |
|-------------------------------|----------------------------------------------------------|
| Configuration                 |                                                          |
| UPS Configuration             | Account1                                                 |
| UPS On/Off Schedule           | Account2                                                 |
| Network                       | Account3                                                 |
| Wireless LAN                  | Account4                                                 |
| SNMP                          | Send Email for Daily Report                              |
| - Notification<br>• Email 🖂 📔 | (HH:mm) (24-hour time format)                            |
| • SMS 545                     |                                                          |
| • WeChat 🔗                    | Apply Reset                                              |
| - LINE 👐                      |                                                          |
| • Telegram 🛛 🤕                |                                                          |
| • Skype                       |                                                          |
| Web/Telnet/FTP                |                                                          |
| BACnet                        |                                                          |

### 7. System Time

| Information         | Date/Time Language SysLog Setting Save/Restore ?                     |
|---------------------|----------------------------------------------------------------------|
| Configuration       | System Time                                                          |
| UPS Configuration   | System Time (yyyy/MM/dd HH:mm:ss) 2023/01/23 13:46:37                |
| UPS On/Off Schedule | Time Between Automatic Updates 3 Hours 🗸                             |
| Network             | Time Server time.windows.com V Edit                                  |
| Wireless LAN        | Time Zone (Relative to GMT) GMT-8:00 V                               |
| SNMP                | Using Daylight Saving Time YES V                                     |
| + Notification      | Annly Boset                                                          |
| Web/Telnet/FTP      |                                                                      |
| BACnet              | Restart                                                              |
| NetFeeler           |                                                                      |
| System              | Auto Restart System for Every (0: Disable) 0 Minute(s) V Apply Reset |
| Log Information     | Manual Restart System After 30 Seconds Apply                         |
| (j) Management      |                                                                      |
|                     |                                                                      |

### 7. Creating a Master Configuration File

Create a master configuration by saving a finished configuration at Help/About/Save/Restore Settings as a master.

Then by restoring this "Master" on another SNMP card, the new card is configured faster and easier, but you must change the new card's 'IP address and System Name.

Save/Restore Settings Save Current Configuration

Click on Save to save the configuration to your PC. The text file has a default format of YYYY\_MMDD\_TIME.cfg.

Restore the previous configuration

Use this function to restore the \*.cfg configuration file. Click Browse to locate the file you want to restore, and click Restore.

| Information          |   | Date/Time Language         | SysLog Setting Save/Rest   | ore | ?       |
|----------------------|---|----------------------------|----------------------------|-----|---------|
| <b>Configuration</b> |   |                            |                            |     |         |
| UPS Configuration    |   | Save current configuration | Encrypted                  | ~   | Save    |
| UPS On/Off Schedule  |   | Restore previous           |                            |     | _       |
| Network              |   | configuration              | Choose File No file chosen |     | Restore |
| Wireless LAN         |   | Reset to factory default   |                            |     | Reset   |
| SNMP                 |   |                            |                            |     |         |
| + Notification       |   |                            |                            |     |         |
| Web/Telnet/FTP       |   |                            |                            |     |         |
| BACnet               |   |                            |                            |     |         |
| NetFeeler            | 4 |                            |                            |     |         |
| System               |   |                            |                            |     |         |
| Log Information      |   |                            |                            |     |         |
| (i) Management       |   |                            |                            |     |         |

## **NetAgentA User Interface Descriptions**

## **Information Tab**

## **UPS Status**

This page graphically displays the current UPS status along with current Voltage, Frequency, and other information

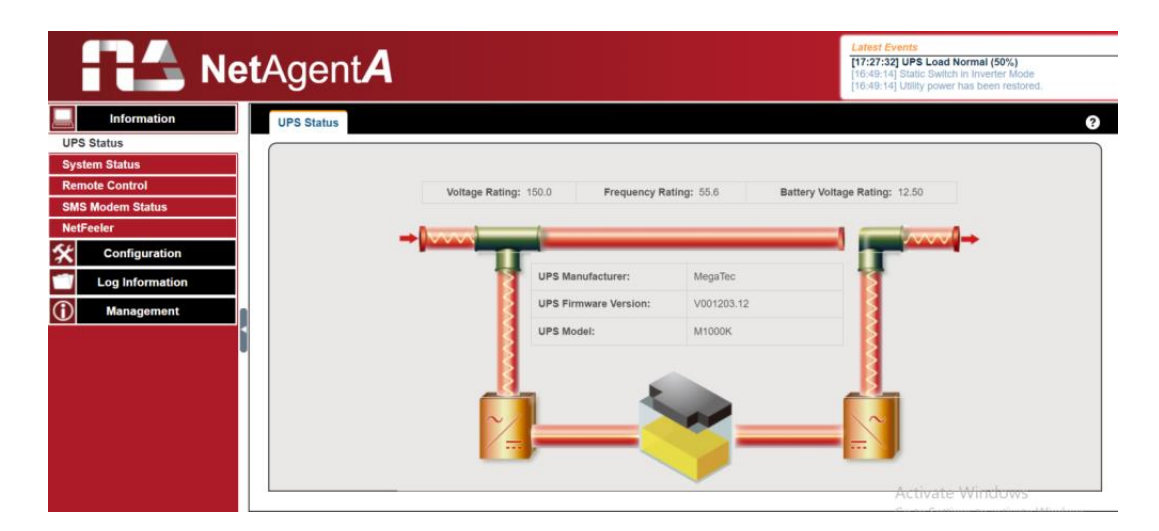

## **System Status**

#### System Information

This tab displays basic information such as current settings, hardware/firmware version, serial number, and uptime.

| Net/            | AgentA                                |                                 |                          | 16:49:14] Static Switch in Inverter Mode<br>16:49:14] Utility power has been restored. |
|-----------------|---------------------------------------|---------------------------------|--------------------------|----------------------------------------------------------------------------------------|
| Information     | System Information UPS Infor          | mation Network Status Wirele    | ss Status                |                                                                                        |
| tatus           | System Information                    |                                 |                          |                                                                                        |
| n Status        | Hardware Version                      | HDA807                          | UPS Last Self Test       | **                                                                                     |
| e Control       | Firmware Version                      | 3.6.DA806                       | UPS Next Self Test       | -                                                                                      |
| lodem Status    | Serial Number                         | 3927492900                      | UPS Critical Load        | 80 %                                                                                   |
| eler            | System Name                           | DA807_2_16                      | UPS Critical Temperature | 70.0 °C                                                                                |
| Configuration   | System Contact                        | Tom_16                          | UPS Critical Capacity    | 10 %                                                                                   |
| Log Information | Location                              | OFFICE_15                       |                          |                                                                                        |
|                 | System Time                           | 2019/01/11 17:40:17             |                          |                                                                                        |
| Management      | Uptime                                | 01:01:58                        |                          |                                                                                        |
|                 | Warning will be initiated 1 minute(s) | before Scheduled Shutdown Event |                          |                                                                                        |
|                 | Send Email for Daily Report 0:00      |                                 |                          |                                                                                        |
|                 |                                       |                                 |                          |                                                                                        |
|                 |                                       |                                 |                          |                                                                                        |

## **UPS** Information

This page displays UPS information/Battery and Rating Information. The data is obtained from a reply from UPS or the settings from the [UPS Configuration] webpage

| RA Ne                         | <b>t</b> Agent <b>A</b>                                                           | Latest Events<br>[17:27:32] UPS Load Normal (50%)<br>[16:49:14] Static Switch in Inverter Mode<br>[16:49:14] Utility power has been restored. |
|-------------------------------|-----------------------------------------------------------------------------------|----------------------------------------------------------------------------------------------------|
| Information                   | System Information UPS Information Network Status Wireless Status                 | 3                                                                                                    |
| UPS Status<br>System Status   | UPS Information                                                                   |                                                                                                    |
| Remote Control                | UPS Manufacturer MegaTec UPS Firmware Version V001203.12                          |                                                                                                    |
| SMS Modem Status<br>NetFeeler | UPS Model M1000K                                                                  |                                                                                                    |
| Configuration                 | Battery Information           Date of last battery replacement         2018/07/04 |                                                                                                    |
| (i) Management                | Number of Batteries     2       Battery Charge Voltage     2.267 V                |                                                                                                    |
| ĺ                             | Rating Information                                                                |                                                                                                    |
|                               | Frequency Rating 55.6 Hz                                                          |                                                                                                    |
|                               | Battery Voltage Rating 12.50 V                                                    |                                                                                                    |

## Network Status

This page displays the network information of the card.

| Ne Ne           | <b>t</b> Agent <b>A</b>                                                                                                    |                                                                     |                                                                                                    |                                                                                                    | Latest Events<br>[17:27:32] UPS Load Normal (50%)<br>[16:49:14] Static Switch in Inverter Mode<br>[16:49:14] Utility power has been restored.                                                                                                    |
|-----------------|----------------------------------------------------------------------------------------------------|---------------------------------------------------------------------|----------------------------------------------------------------------------------------------------|----------------------------------------------------------------------------------------------------|----------------------------------------------------------------------------------------------------|
| Information     | System Information U                                                                                                    | PS Information Network Status                                       | Wireless Status                                                                                                    |                                                                                                    | ?                                                                                                    |
| S Status        | Ethernet                                                                                                    |                                                                     | Ger                                                                                                    | neral                                                                                                    |                                                                                                    |
| stem Status     | MAC Address                                                                                                    | 00:03:EA:18:C9:24                                                   | Ema                                                                                                    | ail Server                                                                                                    | smtp.gmail.com                                                                                                    |
| note Control    | Connection Type                                                                                                    | 1000Mbps Full-Duplex                                                | Tim                                                                                                    | e Server                                                                                                    | swisstime.ethz.ch                                                                                                    |
| S Modem Status  |                                                                                                    |                                                                     | PPP                                                                                                    | POE IP                                                                                                    |                                                                                                    |
| Feeler          |                                                                                                    |                                                                     | PPP                                                                                                    | PoE IPv6                                                                                                    |                                                                                                    |
| Configuration   |                                                                                                    |                                                                     |                                                                                                    |                                                                                                    |                                                                                                    |
| Log Information | IPv4                                                                                                    |                                                                     | IPvi                                                                                                    | δ                                                                                                    |                                                                                                    |
| Management      | IP Address                                                                                                    | 192.168.66.117                                                      | IP A                                                                                                    | ddress                                                                                                    |                                                                                                    |
| Management      | Subnet Mask                                                                                                    | 255.255.255.0                                                       | Link                                                                                                    | Local Address                                                                                                    | fe80::203:eaff:fe18:c924/64                                                                                                    |
|                 | Gateway                                                                                                    | 192.168.66.1                                                        | 6to4                                                                                                    | 4 Address                                                                                                    |                                                                                                    |
|                 | Primary DNS Server                                                                                                    | 192.168.66.1                                                        | Gate                                                                                                    | eway                                                                                                    |                                                                                                    |
|                 | Secondary DNS Server                                                                                                    |                                                                     | Prin                                                                                                    | nary DNS Server                                                                                                    |                                                                                                    |
|                 |                                                                                                    |                                                                     | Sec                                                                                                    | ondary DNS Server                                                                                                    |                                                                                                    |
|                 |                                                                                                    |                                                                     |                                                                                                    |                                                                                                    |                                                                                                    |
|                 |                                                                                                    |                                                                     |                                                                                                    |                                                                                                    |                                                                                                    |
|                 | Information<br>2 Status<br>tem Status<br>note Control<br>3 Modem Status<br>Feeler<br>Configuration<br>Log Information<br>Management | Information Status Testaus Configuration Log Information Management | Information       System Information       UP's Information       Network Status         Status       UP's Information       Network Status         Tene Status       Madem Status       00:03:EA:18:C9:24         Configuration       Mac Address       00:03:EA:18:C9:24         Configuration       Management       1000Mtps Full-Duplex         Image: Provide Status       Provide Status       1000Mtps Full-Duplex         Provide Status       Provide Status       1000Mtps Full-Duplex         Image: Provide Status       Provide Status       1000Mtps Full-Duplex         Image: Provide Status       Provide Status       1000Mtps Full-Duplex         Image: Provide Status       Provide Status       1000Mtps Full-Duplex | Information       System Information       UP's Information       Network Status       Wireless Status         Status       Ethernet       Certain Status       Certain Status | Information       System Information       Verse Status         Status       Ethernet       Concol         Modem Status       Modem Status       00:03:EA:18:09:24       Eneral         Configuration       Modem Status       Connection Type       00:03:EA:18:09:24       Eneral         Modem Status       Eneral       Modem Status       Eneral       Eneral         Peter       Configuration       IP       IP       ProE       PPOE         Management       IP4       192:168.66.117       InAddress       Etot4 Address         Subnet Mask       255:255.25.0       Gateway       192:168.66.1       Etot4 Address         Becondary DNS Server       192:168.66.1       Primary DNS Server       Etot4 Server         Secondary DNS Server       192:168.66.1       Primary DNS Server       Secondary DNS Server |

## **Connection Status**

| Ne               | <b>t</b> Agent <b>A</b>                           | Latest Events<br>There is no latest Event. |
|------------------|---------------------------------------------------|--------------------------------------------|
| Information      | System Information UPS Information Network S      | Status Connections Status ?                |
| UPS Status       |                                                   | TELNET/SSH                                 |
| System Status    | [2023/02/15 10:17:15] ::ffff:192.168.1.198 login  | There is no latest data.                   |
| Remote Control   | [2023/02/14 08:18:07] ::ffff:192.168.1.198 logout |                                            |
| SMS Modem Status | [2023/02/14 08:06:17] ::ffff:192.168.1.198 login  |                                            |
| NetFeeler        | [2023/02/13 12:19:43] ::fff:192.168.1.198 logout  |                                            |
| <b>6 (</b>       | [2023/02/08 13:31:37]fff: 192 168 1 253 logout    |                                            |
| Configuration    | [2023/02/08 08:38:37] ::ffff:192.168.1.253 login  |                                            |
| Log Information  | [2023/02/07 11:31:33] ::ffff:192.168.1.198 logout |                                            |
|                  | [2023/02/07 10:21:26] ::ffff:192.168.1.198 login  |                                            |
| Management       | [2023/02/07 10.15.24]IIII.192.168.1.198 logout    |                                            |
|                  |                                                   |                                            |
|                  | FTP/FTPS                                          | Modbus                                     |
|                  | There is no latest data.                          | There is no latest data.                   |
|                  |                                                   |                                            |

This page shows various connection statuses and information.

#### **Remote Control**

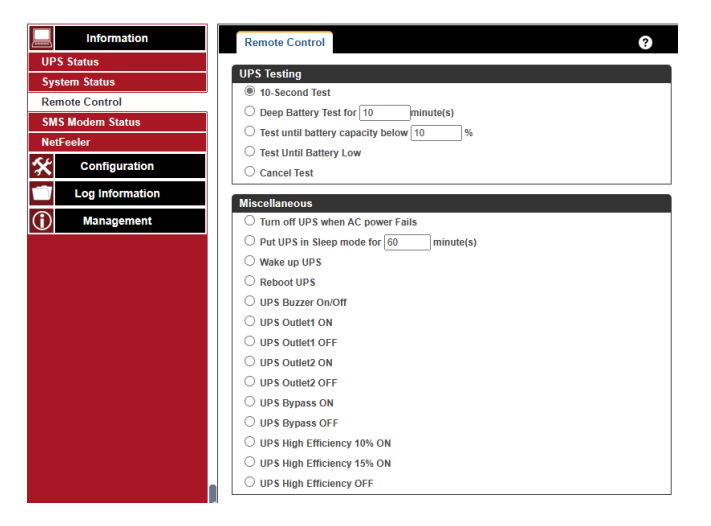

Users can perform several tests on the UPS remotely. Once the option is selected, please click on Apply to execute it.

Some remote commands may not execute either because the UPS does not support the command or the command is disabled in the UPS's firmware. Please contact Marathon Power at <u>support@marathon-power.com</u> for information regarding your specific UPS.

#### **SMS Modem Status**

| Information      | SMS Modem Status               |
|------------------|--------------------------------|
| UPS Status       | Modem Information              |
| System Status    | Modem Information              |
| Remote Control   | Modem Model                    |
| SMS Modem Status | Modem Firmware Version         |
| NetFeeler        | Modelli i illimate version     |
|                  | GSM Modem Current Status       |
|                  | Service Provider               |
| Log Information  | Central number of SMS service  |
| (i) Management   | Signal Strength                |
|                  | SIM card PIN is correct or not |

This page displays the attached GPRS modem's status. Unfortunately, Marathon Power does not sell modems, but if you contact Marathon Power at <a href="mailto:support@marathon-power.com">support@marathon-power.com</a> we may be able to offer some assistance with your modem.

#### NetFeeler

| Information      | NetFeeler               |            |                  | 8       |
|------------------|-------------------------|------------|------------------|---------|
| UPS Status       | NetFeeler Status        |            |                  |         |
| System Status    | Environmental Temperatu | re Unknown | Security1 Status | Unknown |
| Remote Control   | Environmental Humidity  | Unknown    | Security2 Status | Unknown |
| SMS Modem Status | Water Status            | Unknown    | Security3 Status | Unknown |
| NetFeeler        | Gas Status              | Unknown    | Security4 Status | Unknown |
| Configuration    | Smoke Status            | Unknown    | Security5 Status | Unknown |
| Log Information  |                         |            | Security6 Status | Unknown |
| Management       |                         |            | Security7 Status | Unknown |

This page displays the environmental status when a USB NetFeeler/NetFeeler II and its accessories are connected to the NetAentA card.

## **Configuration Tab**

| Information         | UPS Properties Test Log Wa       | rning Threshold Value | ?         |  |  |
|---------------------|----------------------------------|-----------------------|-----------|--|--|
|                     | UPS Properties                   |                       |           |  |  |
| UPS Configuration   | UPS Communication Type           | MegaTec               | ~         |  |  |
| UPS On/Off Schedule | Number of Batteries              | 2                     |           |  |  |
| Network             | Battery Full Charge Voltage (V)  | 2.267                 |           |  |  |
| Wireless LAN        | Battery Exhausted Charge Voltage |                       |           |  |  |
| SNMP                | (V) 1.667                        |                       |           |  |  |
| + Notification      | Battery Repacement Date          |                       |           |  |  |
| Web/Telnet/FTP      | (yyyy/mm/dd)                     |                       |           |  |  |
| BACnet              | Number of External Battery Pack  | 0                     |           |  |  |
| NetFeeler           | Condition of UDC Destant         |                       |           |  |  |
| System              | Condition of UPS Restart         | 0                     | 9/        |  |  |
| Log Information     | Waiting Time                     | 30                    | second(s) |  |  |
| (i) Management      |                                  |                       |           |  |  |

## **UPS Configuration**

#### **UPS** Properties

This section adapts MegaTec Standard firmware to a UPS that does not have custom MegaTec firmware.

Our Engineers have already modified the SNMP card's firmware to be compatible with our UPSs. Therefore, **DO NOT** change these settings except for the Date of the Last Battery Replacement.

UPS Communication Type

Select the compatible protocol that your UPS supported from the list. The wrong protocol selected would cause no communication at all. (Megatec is the default protocol)

Number of Batteries: Enter the number of batteries that the UPS has.

Battery Full Charge Voltage (V)

Enter the number of the full charged voltage per battery cell. (2.267 is the default; we do not recommend changing the default value)

Battery Exhausted Charge Voltage(V)

Enter the number of exhausted voltage per battery cell. (1.667 is the default; we do not recommend changing the default value)

Date of Last Battery Replacement(mm/dd/yyyy) Enter the date of the last battery replacement for the record

#### Test log

| Information     | UPS Properties Test Log Warning Threshold Value ? |
|-----------------|---------------------------------------------------|
| onfiguration    | Test UPS                                          |
| onfiguration    | Test UPS every None 🗸                             |
| n/Off Schedule  | Start Time of UPS Test (HH:mm) (24-               |
| ork             | hour time format)                                 |
| ess LAN         | UPS Test Type 10-Second Test 🗸                    |
| )               |                                                   |
| ication         | UPS Recorder                                      |
| Telnet/FTP      | UPS Data Log                                      |
| net             | Recording)                                        |
| eeler           |                                                   |
| tem             |                                                   |
| Log Information | Apply Reset                                       |
| Management      |                                                   |

This page allows you to test your UPS remotely and adjusts the time interval between data log entries.

Test UPS Every

Week /2 Weeks/ Month / Quarter can be selected

Start Time of UPS Test (hh:mm) Enter the time to begin the test

UPS Test Type Select the test from the drop-down list

UPS Data Log

## To enter the time interval to refresh the data

## Warning Threshold Values

| Information         | UPS Properties Test Log           | Warning Threshold Value | ?     |
|---------------------|-----------------------------------|-------------------------|-------|
|                     |                                   |                         |       |
| UPS Configuration   | Time out after loss of connection | 30 seconds 🗸            |       |
| UPS On/Off Schedule | Critical Load (%)                 | 80                      |       |
| Network             | Critical Temperature              | 70.0 °C 🗸               |       |
| Wireless LAN        | Critical Capacity (%)             | 10                      |       |
| SNMP                | ondear oupdoidy (17)              |                         |       |
| + Notification      |                                   |                         |       |
| Web/Telnet/FTP      |                                   | Apply                   | Reset |
| BACnet              |                                   |                         |       |
| NetFeeler           |                                   |                         |       |
| System              |                                   |                         |       |
| Log Information     |                                   |                         |       |
| () Management       |                                   |                         |       |

Time out after the loss of connection:

Sends a warning alarm when NetAgentA and the UPS lose connection at this configured time

Critical Load(%) When loading reaches the % configured, the card sends a warning alarm

UPS Temperature (°C)

When the UPS temperature reaches the degree configured, The card sends a warning alarm

Critical Capacity (%) When UPS battery capacity reaches the % configured, The card sends a warning alarm

## UPS On/Off Schedule

#### UPS Actions

| Information         | UPS Action Remote Shutdown Weekly Schedule Date Schedule |
|---------------------|----------------------------------------------------------|
| Configuration       |                                                          |
| UPS Configuration   | During 00:00 () - 23:59 () , if UPS Load Overrun         |
| UPS On/Off Schedule | occur. then turn off UPS vafter 1                        |
| Network             | UPS Load Overrun<br>AC Power Failed                      |
| Wireless LAN        | UPS Battery Low                                          |
| SNMP                | Battery Capacity Underrun                                |
| Notification        | No. EventNetFeeler II                                    |
| Web/Telnet/ETP      | Interval(HH:mm) Temperature Underrun                     |
|                     | Humidity Overrun                                         |
| BACnet              | Humidity Underrun                                        |
| NetFeeler           | Water                                                    |
| System              | Gas                                                      |
|                     | Security1                                                |
| Log Information     | Security2                                                |
|                     | Security3                                                |
| Management          | Security4                                                |
|                     | Security6                                                |

This page allows you to configure the UPS or a remote host to be shut down based on a UPS or Netfeeler II event. Please contact Marathon Power at <a href="mailto:support@marathon-power.com">support@marathon-power.com</a> for assistance with these settings.

#### Remote Shutdown

| Net                  | Age       | ent <b>A</b>         |            |       |        |               |          | Latest Events<br>[18:13:07] UPS Load Normal (79%)<br>[17:24:07] UPS enter Sleep Mode.Pow<br>[17:21:06] UPS Load Overrun (80%) | ver will be cut off |
|----------------------|-----------|----------------------|------------|-------|--------|---------------|----------|----------------------------------------------------------------------------------------------------|---------------------|
| Information          | UPS Ac    | tion Remote Shutdown | Weekly Sch | edule | Date S | chedule Wake  | On Lan   |                                                                                                    | ?                   |
| <b>Configuration</b> | $\square$ |                      |            |       |        |               |          |                                                                                                    |                     |
| UPS Configuration    |           | Domain Name / IP     | Login Mode |       | Port   | User Name     | Password | Shutdown Commands                                                                                                    |                     |
| UPS On/Off Schedule  | Host1     | 192.168.66.222       | Teinet 🔻   | 23    |        | Administrator |          | shutdown /a                                                                                                    | Test                |
| Network              | Host2     | 192.168.66.223       | SSH V      | 22    |        | root          |          | halt                                                                                                    | Test                |
| Wireless LAN         | Host3     |                      | SSH 🔻      | 22    |        |               |          | halt                                                                                                    | Test                |
| SNMP                 | Host4     |                      | SSH 🔻      | 22    |        |               |          | halt                                                                                                    | Test                |
| Email                | Host5     |                      | SSH V      | 22    |        |               |          | halt                                                                                                    | Test                |
| SMS                  | Host6     |                      | SSH V      | 22    |        |               |          | hait                                                                                                    | Test                |
| Web/Telnet/FTP <     | Host7     |                      | SSH V      | 22    |        |               |          | halt                                                                                                    | Test                |
| BACnet               | Host8     |                      | SSH V      | 22    |        |               |          | halt                                                                                                    | Test                |
| SMS Modem            |           |                      |            |       |        |               |          |                                                                                                    |                     |
| NetFeeler            |           |                      |            |       |        |               |          |                                                                                                    |                     |
| System               |           |                      |            |       |        |               |          |                                                                                                    |                     |
| Log Information      |           |                      |            |       |        |               |          | Арр                                                                                                    | ly Reset            |
| (i) Management       |           |                      |            |       |        |               |          |                                                                                                    |                     |

This is used to send SSH or Telnet commands to network devices. The event needs to be added under UPS Action first, and then enter the IP address of the device that you wish to be shut down by SSH or Telnet. Next, check for your device's shutdown command.

For example, to shut down Host 1 (Windows server) after 1 minute after AC power fails. First, go to the UPS Action tab, select the" AC Power Failed" event, select "shutdown Host 1", and press Add to add the action to the list.

Once an action is added, go to the Remote Shutdown tab, enter the domain IP for Host 1 and Host 2, select Telnet or SSH for access, and then enter the user name/password of the server with its shutdown command of the server.

For Windows, "shutdown /s" is the shutdown command.

For Linux, "halt" is the command to shut down. For MAC, it is "sudo shutdown" as the command.

- Windows: shutdown/?
- Linux: shutdown -help
- MAC: sudo shutdown

#### Weekly Schedule

|                     | <b>t</b> Agent <b>A</b>    |                                                         | Latest Events<br>[18:28:13] UPS communication has been lost.<br>[18:00:01] UPS enter Sleep Mode Power will be cut off<br>[17:59:00] UPS Schedule Shutdown |
|---------------------|----------------------------|---------------------------------------------------------|----------------------------------------------------------------------------------------------------|
| L Information       | UPS Action Remote Shutdown | Weekly Schedule Date Schedule Wake On Lan               | ?                                                                                                    |
| Configuration       |                            |                                                         |                                                                                                    |
| UPS Configuration   |                            | Turn On (hh:mm)                                         | Turn Off (hh:mm)                                                                                                    |
| UPS On/Off Schedule | Sunday                     | 09:00                                                   | 18:00                                                                                                    |
| Network             | Monday                     | 09:00                                                   | 18:00                                                                                                    |
| Wireless LAN        | Tuesday                    | 09:00                                                   | 18:00                                                                                                    |
| SNMP                | Wednesday                  | 09:00                                                   | 18:00                                                                                                    |
| Email               | Thursday                   | 09:00                                                   | 18:00                                                                                                    |
| SMS                 | Friday                     | 09:00                                                   | 18:00                                                                                                    |
| Web/Telnet/FTP      | Saturday                   | 09:00                                                   | 18:00                                                                                                    |
| BACnet              |                            |                                                         |                                                                                                    |
| SMS Modem           |                            |                                                         |                                                                                                    |
| NetFeeler           |                            | Warning will be initiated 1 minute v before Scheduled S | hutdown Event                                                                                                    |
| System              |                            |                                                         |                                                                                                    |
| Log Information     |                            |                                                         | Apply Reset                                                                                                    |
| (i) Management      |                            |                                                         |                                                                                                    |

This section sets the time to turn on/off the UPS on particular days of the week. The settings here override the settings in **Weekly Schedule**. A warning can be initiated x minutes before the scheduled shutdown event.

### Date Schedule

| RA Ne                | <b>t</b> Agent <b>A</b>         |                                                       | Latest Events<br>[18:28:13] UPS communication has been lost.<br>[18:00:01] UPS enter Sleep Mode Power will be cut off<br>[17:59:00] UPS Schedule Shutdown |
|----------------------|---------------------------------|-------------------------------------------------------|----------------------------------------------------------------------------------------------------|
| L Information        | UPS Action Remote Shutdown Weel | kly Schedule Date Schedule Wake On Lan                | ?                                                                                                    |
| <b>Configuration</b> |                                 |                                                       |                                                                                                    |
| UPS Configuration    | Date (yyyy/mm/dd)               | Turn On (hh:mm)                                       | Turn Off (hh:mm)                                                                                                    |
| UPS On/Off Schedule  | 2018/07/13                      | 10:00                                                 | 10:05                                                                                                    |
| Network              | 2018/07/13                      | 10:10                                                 | 10:15                                                                                                    |
| Wireless LAN         | 2018/07/13                      | 10:20                                                 | 10:25                                                                                                    |
| SNMP                 | 2018/07/13                      | 10:30                                                 | 10:35                                                                                                    |
| Email                | 2018/07/13                      | 10:40                                                 | 10:45                                                                                                    |
| SMS                  | 2018/07/13                      | 10:50                                                 | 10:55                                                                                                    |
| Web/Telnet/FTP       | 2018/07/13                      | 11:00                                                 | 11:05                                                                                                    |
| BACnet               |                                 |                                                       |                                                                                                    |
| SMS Modem            |                                 |                                                       |                                                                                                    |
| NetFeeler            |                                 | Warning will be initiated 1 minute v before Scheduled | d Shutdown Event                                                                                                    |
| System               |                                 |                                                       |                                                                                                    |
| Log Information      |                                 |                                                       | Apply Reset                                                                                                    |
| (i) Management       |                                 |                                                       |                                                                                                    |

This section sets the time to turn on/off the UPS on a particular date. The settings here override the settings in **Weekly Schedule**. A warning can be initiated X\_ before the scheduled shutdown event.

#### Wake On Lan

| Net                  | tAgent <b>A</b>                    |                               |             | Latest Events<br>[18:28:13] UPS communication has been lost.<br>[18:00-01] UPS enter Sleep Mode.Power will be cut off<br>[17:59:00] UPS Schedule Shutdown |
|----------------------|------------------------------------|-------------------------------|-------------|----------------------------------------------------------------------------------------------------|
| L Information        | UPS Action Remote Shutdown         | Weekly Schedule Date Schedule | Wake On Lan | 9                                                                                                    |
| <b>Configuration</b> | General Settings                   |                               |             |                                                                                                    |
| UPS Configuration    | Host1                              | IP:                           | MAC:        | Test                                                                                                    |
| UPS On/Off Schedule  | Host2                              | IP:                           | MAC:        | Test                                                                                                    |
| Network              | Host3                              | IP:                           | MAC:        | Test                                                                                                    |
| Wireless LAN         | Host4                              | IP:                           | MAC:        | Test                                                                                                    |
| SNMP                 | Host5                              | IP:                           | MAC:        | Test                                                                                                    |
| Email                | Host6                              | IP:                           | MAC:        | Test                                                                                                    |
| SMS                  | Host7                              | IP:                           | MAC:        | Test                                                                                                    |
| Web/Telnet/FTP       | Host8                              | IP:                           | MAC:        | Test                                                                                                    |
| BACnet               | Miscellaneous                      |                               |             |                                                                                                    |
| SMS Modem            |                                    |                               |             |                                                                                                    |
| NetFeeler            | Wake up remote host after power re | estore                        |             |                                                                                                    |
| System               | Wait until battery capacity reache | es to 10 %.                   |             |                                                                                                    |
| Log Information      |                                    |                               |             |                                                                                                    |
| (i) Management       |                                    |                               |             |                                                                                                    |

This section wakes a PC within the network when AC is power reestablished or when the battery capacity reaches a configured %. (Ensure the computer supports this function and that it is enabled in the computer BIOS.)

#### Network

This page is to set NetAgentA's Network settings.

| <u>IPv4</u>         |                                      |                           |                                                                                                    |
|---------------------|--------------------------------------|---------------------------|----------------------------------------------------------------------------------------------------|
| REA Ne              | <b>t</b> Agent <b>A</b>              |                           | Latest Events<br>[18:28:13] UPS communication has been lost.<br>[18:00:01] UPS enter Sleep Mode.Power will be cut off<br>[17:59:00] UPS Schedule Shutdown |
| Information         | IPv4 IPv6 Ethernet Dynamic DNS PPPoE |                           | 3                                                                                                    |
| Configuration       | IP Address                           |                           |                                                                                                    |
| UPS Configuration   | IP Address                           | 192.168.66.117            |                                                                                                    |
| UPS On/Off Schedule | Subnet Mask                          | 255.255.255.0             |                                                                                                    |
| Network             | Gateway                              | 192.168.66.1              |                                                                                                    |
| Wireless LAN        | Obtain an IP address                 | Using DHCP 🔻              |                                                                                                    |
| SNMP                | DNS Server IP                        |                           |                                                                                                    |
| Email               | Primary DNS Server IP                | 192.168.66.1              |                                                                                                    |
| SMS                 | Secondary DNS Server IP              |                           |                                                                                                    |
| Web/Telnet/FTP      | Obtain DNS Server IP                 | Automatically V           |                                                                                                    |
| BACnet              |                                      | Manually<br>Automatically |                                                                                                    |
| SMS Modem           |                                      | Patomationy               |                                                                                                    |
| NetFeeler           |                                      |                           | Apply Reset                                                                                                    |
| System              |                                      |                           |                                                                                                    |
| Log Information     |                                      |                           |                                                                                                    |
| (i) Management      |                                      |                           |                                                                                                    |

How the card obtains its IP and DNS IP address is selected by a drop-down list. The options are manually entered, DHCP, or Bootp.

If the IP address and DNS have automatically configured, the information is displayed here

#### IPv6

|                     | tAgent <b>A</b>                      |                                                 | Latest Events [18:28:13] UPS communication has been lost. [18:00:01] UPS enter Sleep Mode.Power will be cut off [17:59:00] UPS Schedule Shutdown |
|---------------------|--------------------------------------|-------------------------------------------------|----------------------------------------------------------------------------------------------------|
| L Information       | IPv4 IPv6 Ethernet Dynamic DNS PPPoE |                                                 | 3                                                                                                    |
| Sconfiguration      | IP Address                           |                                                 |                                                                                                    |
| UPS Configuration   | IP Address                           |                                                 |                                                                                                    |
| UPS On/Off Schedule | IPv6 Prefix                          | 64                                              |                                                                                                    |
| Network             | Gateway                              |                                                 |                                                                                                    |
| Wireless LAN        | Obtain an address *                  | Automatic 🔻                                     |                                                                                                    |
| SNMP                | Router Discovery Autoresend          | Automatic<br>Stateless DHCPV6                   |                                                                                                    |
| Email               | Maximum Number of IPv6 Prefix        | DHCPV6                                          |                                                                                                    |
| SMS                 | Multicast Address                    | [FF1E::1] : 5000                                |                                                                                                    |
| Web/Telnet/FTP      | DNS Server ID                        |                                                 |                                                                                                    |
| BACnet              | DNS Server IP                        |                                                 |                                                                                                    |
| SMS Modem           | Secondary DNS Server                 |                                                 |                                                                                                    |
| NetFeeler           | Secondary Dire Server                |                                                 |                                                                                                    |
| System              | * : System                           | will reboot when these items have been Applied. |                                                                                                    |
| Log Information     |                                      |                                                 | Anniv Reset                                                                                                    |
| (i) Management      |                                      |                                                 | hypry heser                                                                                                    |

The NetAgentA series supports IPv6.

How the IP address is obtained can be selected from the drop-down list with the options of (Automatic / Stateless DHCPV6 / DHCPV6 / Manual )

Once you click on Apply, the NetAgentA reboots

## Ethernet

Connection Type This section is to set the communication speed between NetAgent*A* and Network.

Once you click on Apply, the NetAgentA reboots

#### Stop UPS communication when Ethernet disconnected

This section sets if you want to stop UPS communication when NetAgentA disconnects from Ethernet

Modbus on TCP Device ID :

Enter device ID to read/write data when using Modbus on TCP communication with Megatec protocol and Modbus Register Table

| Ne                    | <b>t</b> Agent <b>A</b>                          |                                                        | Latest Events<br>[16:28:13] UPS communication has been lost.<br>[16:00-01] UPS enter Sleep Mode Power will be cut off<br>[17:59:00] UPS Schedule Shutdown |
|-----------------------|--------------------------------------------------|--------------------------------------------------------|----------------------------------------------------------------------------------------------------|
| Information           | IPv4 IPv6 Ethernet Dynamic DNS PPPoE             |                                                        | ?                                                                                                    |
| Section Configuration |                                                  |                                                        | )                                                                                                    |
| UPS Configuration     | Connection Type *                                | Auto Sense 🔻                                           |                                                                                                    |
| UPS On/Off Schedule   | Stop UPS communcation when Ethernet disconnected | No 🔻                                                   |                                                                                                    |
| Network               | Modbus on TCP Device ID                          | 1                                                      |                                                                                                    |
| Wireless LAN          |                                                  |                                                        |                                                                                                    |
| SNMP                  |                                                  | System will reboot when these items have been Applied. |                                                                                                    |
| Email                 |                                                  |                                                        |                                                                                                    |
| SMS                   |                                                  |                                                        | Apply Reset                                                                                                    |
| Web/Telnet/FTP        |                                                  |                                                        |                                                                                                    |
| BACnet                |                                                  |                                                        |                                                                                                    |
| SMS Modem             |                                                  |                                                        |                                                                                                    |
| NetFeeler             |                                                  |                                                        |                                                                                                    |
| System                |                                                  |                                                        |                                                                                                    |
| Log Information       |                                                  |                                                        |                                                                                                    |
| () Management         |                                                  |                                                        |                                                                                                    |

## Dynamic DNS

| <b>Net</b> Agent <b>A</b>                                                                                                    | Latest Events<br>There is no latest Event. |
|----------------------------------------------------------------------------------------------------|--------------------------------------------|
| Information IPv4 IPv6 Ethernet Dynam                                                                                                    | PPPoE         3                            |
| With Configuration     Service Provider       UPS Configuration     Domain Name       Network     Login Name       Witeless LAN     Login Password       SNMP     Use external STUN server to get Pub       Email     Primary STUN Server IP       Web/Telnet/FTP     Secondary STUN Server IP | a IP to register No •                      |
| BACnet SMS Modem NetFeeler System Log Information Management                                                                                                    | Apply Reset                                |

This service allows the user to alias a dynamic IP address to a static hostname.

Please contact Marathon Power at <a href="mailto:support@marathon-power.com">support@marathon-power.com</a> for more information

#### <u>PPPoE</u>

Use this option to allow NetAgentA to connect to the Internet directly using your xDSL modem by PPPoE. Please contact Marathon Power at <a href="mailto:support@marathon-power.com">support@marathon-power.com</a> for more information

#### Wireless LAN

| Teel _ 🗖 🗛 🕹 🖉 🕹 🖉 Teel - 🗖 🗙                                                                                                    |                       |                   |                 |                       |            |  |  |  |
|----------------------------------------------------------------------------------------------------|-----------------------|-------------------|-----------------|-----------------------|------------|--|--|--|
| ← → C 🗅 192.168.50.                                                                                                    | 109                   |                   |                 |                       | <b>⊶</b>   |  |  |  |
| Latest Founds           Des Afgent A         Unstand for the substant of the substant of the substan |                       |                   |                 |                       |            |  |  |  |
| Information                                                                                                    | AP Setting IPv4 IPv6  |                   |                 |                       | ? +        |  |  |  |
| <b>K</b> Configuration                                                                                                    | (                     |                   |                 |                       | -          |  |  |  |
| UPS Configuration                                                                                                    |                       |                   |                 |                       | <b>=</b> O |  |  |  |
| UPS On/Off Schedule                                                                                                    | SSID                  | MAC Address       | Network Secrity | Auth(Enc)             | Signal(%)  |  |  |  |
| Wireless LAN                                                                                                    | → ASUS_RTAC53_2.4G () | 2c:fd:a1:0b:92:28 | Secure Network  | WPA2-PSK(AES)         | (1)        |  |  |  |
| SNMP                                                                                                    | Mi Daniel             | 28:6c:07:5f:32:63 | Secure Network  | WPA-PSK/WPA2-PSK(AES) | 1          |  |  |  |
| Email                                                                                                    | + CableM6Ei2 4G       | 09:02:0oforfeite  | Secure Network  | MADA 2 DEM/AES        |            |  |  |  |
| Web/Teinet/FTP                                                                                                    | Camevviri2,46         | 08:02:88:18:40:00 | Secure Network  | WPAZ-PSN(AES)         | ~          |  |  |  |
| BACnet                                                                                                    | ▶ Xiaomi_0679         | 28:6c:07:64:06:7a | Secure Network  | WPA-PSK/WPA2-PSK(AES) | <u></u>    |  |  |  |
| SMS Modem                                                                                                    | Megatec_Mi            | f0:b4:29:5b:18:12 | Secure Network  | WPA-PSK/WPA2-PSK(AES) | (R         |  |  |  |
| System                                                                                                    | EclipseTaipei-AP02    | 10:6f:3f:f8:d3:6e | Secure Network  | WPA-PSK(AES)          |            |  |  |  |
| Log Information                                                                                                    | Megatec_SMC           | 00:13:17:a4:44:5a | Secure Network  | WPA-PSK/WPA2-PSK(AES) | 1          |  |  |  |
| 1 Management                                                                                                    | + DASAN_GONT          | 00:d0:cb:ef:06:22 | Secure Network  | WPA2-PSK(AES)         |            |  |  |  |
|                                                                                                    | ▶ king_ap             | 00:1c:f0:ad:37:b1 | Secure Network  | WPA2-PSK(AES)         |            |  |  |  |

This section configures the NetAgent*A* card to connect to a network with a compatible USB wireless dongle.

Marathon Power does not sell USB Wi-Fi dongles. However, we may be able to help configure one. Please contact Marathon Power at <a href="mailto:support@marathon-power.com">support@marathon-power.com</a> if you need assistance.

## SNMP (Uniquely Identifying the UPS)

|                     | <b>t</b> Agent <b>A</b>                           | La<br>Tr                                          | test Events<br>ere is no latest Event. |
|---------------------|---------------------------------------------------|---------------------------------------------------|----------------------------------------|
| Information         | General Access Control Trap Notification Device C | onnected                                          | ?                                      |
| Sconfiguration      | MIB System                                        |                                                   |                                        |
| UPS Configuration   | System Name                                       | UPS Agent                                         |                                        |
| UPS On/Off Schedule | System Contact                                    | Administrator                                     |                                        |
| Network             | System Location                                   | My Office                                         |                                        |
| Wireless LAN        | SNMP LIDP Port                                    |                                                   |                                        |
| SNMP                | NetAgent SNMP Port                                | 161                                               |                                        |
| Email               | Trap Receive Port                                 | 162                                               |                                        |
| SMS                 |                                                   |                                                   |                                        |
| Web/Telnet/FTP      | SNMPv3 Engine ID                                  |                                                   |                                        |
| BACnet              | SNMPv3 Engine ID Format Type *                    | MAC Address V                                     |                                        |
| SMS Modem           | SNMPv3 Engine ID Text                             | 80003461030003ea146ac1                            |                                        |
| NetFeeler           | * : Syste                                         | m will reboot when these items have been Applied. |                                        |
| System              |                                                   |                                                   |                                        |
| Log Information     |                                                   |                                                   | Apply Reset                            |
| (i) Management      |                                                   |                                                   |                                        |
|                     |                                                   |                                                   | Activate Windows                       |
|                     |                                                   |                                                   | do to settings to detrice rimdons.     |

This page configures NetAgentA SNMP settings to be used by NMS (Network Management System).

#### <u>General</u>

System Name

Enter a unique ID/Name into the "System Name" field.

This "System Name" appears in the subject line of the event notifications emails. The "System Location" only appears in the body of the email.

SNMP UDP Port The port used by the card to receive and send signals NetAgent SNMP command. (Default is 161) TRAP Receive Port (Default is 162)

SNMPv3 Engine ID

When using SNMPv3, the card requires you to have its Engine ID for identification, which generates an authentication and encryption key.

SNMPv3 Engine ID Format Type

The format type is selected from the drop-down list options, MAC Address / IPv4 / IPv6 / Manual options. Clicking on Apply reboots the card.

## Access Control

| RA Ne                          | <b>t</b> Agent <b>A</b>                                            | Latest Events<br>There is no latest Event. |
|--------------------------------|--------------------------------------------------------------------|--------------------------------------------|
| Information                    | General Access Control Trap Notification Device Connected          | ?                                          |
| Configuration                  |                                                                    |                                            |
| UPS Configuration              | Manager IP Address Version Community                               | Permission Description                     |
| UPS On/Off Schedule<br>Network | 192.168.66.2 V1 & V2C V                                            | Read/Write •                               |
| Wireless LAN                   | 192.168.68.5 V3 v public                                           | Read/Write T                               |
| Email                          | User Name abc                                                      |                                            |
| SMS<br>Web/Telnet/ETP          | Auth. Protocol MD5 * Privacy P<br>Auth. Password ****** Privacy Pa | Issword                                    |
| BACnet                         | All 🔻 🔉 public                                                     | No Access V                                |
| SMS Modem<br>NetFeeler         | All T >> public                                                    | No Access 🔻                                |
| System                         | All 🔻 🔉 public                                                     | No Access V                                |
| Log Information     Management | All v >> public                                                    | No Access ¥                                |
|                                | All v » public                                                     | No Access V<br>Activate Windows            |
|                                |                                                                    | Go to Settings to activate Windows         |

Manager's 'IP Address

Sets the IP address that the administrator uses to manage the card. It is valid for up to 8 IP addresses. To manage the card from any IP address, enter \*.\*.\*.

SNMPv1 & SNMPv2 or SNMPv3

Select between SNMPv1& SNMPv2 or SNMPv3. When selecting All or SNMPv3, a username, password, authentication, and privacy are required.

#### Community

This section is to set a Community name for NMS. The community name has to be the same as the setting in NMS. (Default is public)

#### Permission

This section is to set authorities of administrators. The options are Read, Read/Write, and No Access.

## Trap Notification

| Net                                      | tAgent            | A                         |                                 |             | Latest Events<br>There is no late | est Event.                      |
|------------------------------------------|-------------------|---------------------------|---------------------------------|-------------|-----------------------------------|---------------------------------|
| Information                              | General Acces     | s Control Trap Notifi     | cation Device Connected         |             |                                   | ?                               |
| Configuration                            | 192.168.2.53      | SNMPv3 Inform V           | public                          | PPC ¥       | Information V                     | Select Test                     |
| UPS Configuration<br>UPS On/Off Schedule |                   | No                        | public                          | PPC V       | Information V                     | Select Test                     |
| Network                                  |                   | No ¥                      | public                          | PPC V       | Information •                     | Select Test                     |
| Wireless LAN<br>SNMP                     |                   | No ¥                      | public                          | PPC ¥       | Information V                     | Select Test                     |
| Email                                    |                   | No ¥                      | public                          | PPC ¥       | Information ¥                     | Select Test                     |
| SmS<br>Web/Telnet/FTP                    |                   | No 🔻                      | public                          | PPC V       | Information 🔻                     | Select Test                     |
| BACnet                                   | 192.168.2.43      | SNMPv3 Inform 🔻 🔉         | public                          | PPC V       | Information V                     | Select Test                     |
| SMS Modem NetFeeler System               | Send Power Restor | re and Adapter Restore Tr | aps for 0 time(s) in 0 second(s | ) interval. |                                   |                                 |
| Log Information<br>Management            | SNMP Inform Red   | quest                     | 3                               |             |                                   |                                 |
|                                          | Timeout (sec)     |                           | 5                               |             | Act                               | ivate Windows                   |
|                                          |                   |                           |                                 |             | Gat                               | o Settings to activete Windows. |

#### **Destination IP Address**

Set the receiver's 'IP address for receiving TRAPs sent by the card. It is valid for up to 8 IP Addresses.

#### Accept

Select the TRAP type from the drop-down list. When SNMPv3 TRAP or SNMPv3 Inform is selected, username/password and authentication information are required.

#### Community

TRAP receiver and the card must have the same community. (Default is public)

#### Severity

This section is to set the Trap level for each receiver. There are three levels,

□ Information: To receive all traps.

□ Warning: To receive only "warning" and "severe" traps.

□ Severe: To receive only "severe" traps.

(Please refer to your NMS manual for Trap levels.)

#### Description

This field is to make a note for the administrator's reference

#### Events

Selects the events that the card sends as TARPs. Click on Select to show the complete Event List. Then, click test to send a TRAP to ensure the settings are correct.

Send Power Restore and Adaptor Restore TRAPs for x time(s) in x second(s) Intervals. Sets the number of times the card can request information. (Default is 3 times and an interval of 5 seconds)

**Device Connected** 

| RA Ne               | <b>t</b> Agent <b>A</b> |                         |              | Latest Events<br>There is no latest Event. |
|---------------------|-------------------------|-------------------------|--------------|--------------------------------------------|
| Information         | General Access Control  | Trap Notification Devic | ce Connected | ?                                          |
| Sconfiguration      |                         |                         |              | ]                                          |
| UPS Configuration   |                         | Device                  | Rating (%)   | Connected                                  |
| UPS On/Off Schedule | 1                       |                         | 0            | NO ¥                                       |
| Network             | 2                       |                         | 0            | NO ¥                                       |
| Wireless LAN        | 3                       |                         | 0            | NO ¥                                       |
| SNMP                | 4                       |                         | 0            | NO ¥                                       |
| Email               |                         |                         |              |                                            |
| SMS                 |                         |                         |              |                                            |
| Web/Teinet/FTP      |                         |                         |              | Apply Reset                                |
| SMS Modem           |                         |                         |              |                                            |
| NetFeeler           |                         |                         |              |                                            |
| System              |                         |                         |              |                                            |
| Log Information     |                         |                         |              |                                            |
| (i) Management      |                         |                         |              |                                            |
|                     |                         |                         |              | Activate Windows                           |
|                     | t.                      |                         |              | costo settingo to televite rimitene.       |

This section sets the usage power and connection status of other devices that connect to the same UPS that NetAgent*A* uses.

#### Notifications

| Information        | Email Setting       | Email for Event Log | Email for Daily Repor |
|--------------------|---------------------|---------------------|-----------------------|
| Configuration      |                     |                     |                       |
| S Configuration    | Email Server        |                     |                       |
| PS On/Off Schedule | Email Port          |                     |                       |
| etwork             | Enable SSL on Ema   | ail                 |                       |
| Vireless LAN       | Transmission        | STARTTLS V          |                       |
| SNMP               | Sondar's Email Adv  | Iross               | ]                     |
| otification        | Sender S Enidii Add |                     |                       |
| Email 🖂            | Email Server Requi  | YES V               |                       |
| iMS 🗾 🛼            | Authentication      |                     |                       |
| WeChat 🔗           | Account Name        |                     |                       |
| LINE               | Password            |                     |                       |
| elegram 🦪          | Sending test mail   |                     | Test Ma               |
| škype S            |                     |                     |                       |
| eb/Telnet/FTP      |                     |                     | -                     |
| ACnet              |                     |                     | Ap                    |

#### **Email Settings**

Enter the information for the sending Email Server and the sender's 'account information.

You must enter a "Sender's" email address to send email notifications.

We recommend using a unique email address/account only for UPS event emails instead of an individual's email address, for example, mytownsupss@ourtownUSA.gov.

This allows all the UPS event emails to be managed from one email account and program like Outlook, giving an organization a central point for email management, updating, and security, instead of at each SNMP card.

Using an individual's email could be a problem later if the person's responsibilities change or multiple technicians enter their email addresses.

## Emailing of Event Log

| Ref Net              | tAgent <b>A</b>                                          |               |        | Latest Events<br>There is no latest Event. |
|----------------------|----------------------------------------------------------|---------------|--------|--------------------------------------------|
|                      | Email Setting Email for Event Log Email for Daily Report | t             |        | 3                                          |
| <b>Configuration</b> |                                                          |               |        |                                            |
| UPS Configuration    | Send Email When Event Occurs YES V                       |               |        |                                            |
| UPS On/Off Schedule  | Account1                                                 | ttc@gmail.com | Select |                                            |
| Network              | Account2                                                 |               | Select |                                            |
| Wireless LAN         | Account3                                                 |               | Select |                                            |
| SNMP                 | Account4                                                 |               | Select |                                            |
| Email                | Account5                                                 |               | Select |                                            |
| SMS                  | Account6                                                 |               | Select |                                            |
| Web/Telnet/FTP       | Account7                                                 |               | Select |                                            |
| BACnet               | Account8                                                 |               | Select |                                            |
| SMS Modem            |                                                          |               |        |                                            |
| Sustem               |                                                          |               |        |                                            |
|                      |                                                          |               |        | Apply Reset                                |
| Log Information      |                                                          |               |        |                                            |
| Management           |                                                          |               |        |                                            |
|                      |                                                          |               |        | Activate Windows                           |

Enter the email addresses of the people needing to receive UPS event notifications. Select. The Select button allows you to select specific notifications for that person.

## Emailing of Daily Report

| Net                 | Agent <b>A</b>                                         |               | Latest Events<br>There is no latest Event. |
|---------------------|--------------------------------------------------------|---------------|--------------------------------------------|
| Information         | Email Setting Email for Event Log Email for Daily Repo | rt            | ?                                          |
| Configuration       |                                                        |               |                                            |
| UPS Configuration   | Account1                                               |               |                                            |
| UPS On/Off Schedule | Account2                                               |               |                                            |
| Network             | Account3                                               |               |                                            |
| Wireless LAN        | Account4                                               |               |                                            |
| SNMP                | Send Email for Daily Report (hh:mm)                    | NO 🔻 at 12:00 |                                            |
| Email               |                                                        |               |                                            |
| SMS                 |                                                        |               |                                            |
| Web/Telnet/FTP      |                                                        |               | Apply Reset                                |
| BACnet              |                                                        |               |                                            |
| SMS Modem           |                                                        |               |                                            |
| NetFeeler           |                                                        |               |                                            |
| System              |                                                        |               |                                            |
| Log Information     |                                                        |               |                                            |
| (i) Management      |                                                        |               |                                            |
|                     |                                                        |               | Activate Windows                           |
|                     |                                                        |               | oo to settings to delifate finitions.      |

Enter the email addresses of the people needing to receive UPS event notifications. Select. The Select button allows you to select specific notifications for that person.

## SMS Modem Settings

When UPS events occur, this allows Short Message Signals ("SMS") to be sent if a GSM/GPRS/CDMA Modem is attached to the card.

| SMS Modem Settings SMS Set       | ting Mobile for Event Log | ?           |
|----------------------------------|---------------------------|-------------|
| SMS Modem Settings               |                           |             |
| Modem Communication Port         | None 🗸                    |             |
| SMS Communication                | GPRS 🗸                    |             |
| SIM Card PIN                     |                           |             |
| Confirm SIM Card PIN             |                           |             |
| Send Message                     |                           | Apply Reset |
| Cellular Phone number            |                           |             |
| SMS content (Max. 70 characters) | Character                 | Unicode     |
|                                  |                           | Send Rese   |

#### SMS Settings

| SMS Modem Settings SM      | IS Setting | Mobile for I | Event Log |         | ? |
|----------------------------|------------|--------------|-----------|---------|---|
| Send SMS When Event Occurs | Disable    | ~            | 1         |         |   |
| SMS Server                 |            |              | ,         |         |   |
| SMS Port                   | 80         |              |           |         |   |
| Account Name<br>Password   |            |              |           |         |   |
| Sending test SMS           |            |              | Te        | est SMS |   |
|                            |            |              |           |         |   |

Enables SMS messaging event notifications

□ Disable: No SMS Service

□ Use Local Modem

When the modem is connected to NetAgentA directly

□ Use Remote Service

When the modem connects to a PC with SMS Server software installed

#### SMS Server

If you select to use SMS service to send SMS, then enter the IP address of the SMS Server. (A PC that installed SMS Server Software)

SMS Port

If you select to use the Remote service to send SMS, enter the port number that the SMS Server uses for sending SMS. (Port 80 is the default)

#### Account Name

If you select to use the Remote service to send SMS, enter SMS Server's account name if required

#### Password

If you select to use the Remote service to send SMS, enter SMS Server's password if required

### Sending test SMS

When the modem and Configuration are ready, enter a mobile number to receive testing

## Mobile Sending of Event Log

| SMS Modem Settings     | SMS Setting | Mobile for Event Log |        | ? |
|------------------------|-------------|----------------------|--------|---|
|                        |             |                      |        |   |
| Cellular Phone number1 |             |                      | Select |   |
| Cellular Phone number2 |             |                      | Select |   |
| Cellular Phone number3 |             |                      | Select |   |
| Cellular Phone number4 |             |                      | Select |   |
| Cellular Phone number5 |             |                      | Select |   |
| Cellular Phone number6 |             |                      | Select |   |
| Cellular Phone number7 |             |                      | Select |   |
| Cellular Phone number8 |             |                      | Select |   |
|                        |             |                      |        |   |

To enter the recipient's mobile number for SMS notification when an event or NetFeeler event occurs. A total of 8 mobile numbers can be assigned.

| Select Event               |     |    |  |
|----------------------------|-----|----|--|
| UPS Events NetFeeler II    |     |    |  |
| UPS Events                 |     |    |  |
|                            | YES | NO |  |
| Schedule Shutdown Event    | ۲   | •  |  |
| UPS Failure                | ۲   | ۲  |  |
| UPS entering Test mode     | ۲   | ۲  |  |
| UPS entering Sleeping mode | ۲   | ۲  |  |
| UPS entering Boost mode    | ۰   | ۲  |  |
| UPS Load Overrun           | ۲   | ۲  |  |
| UPS Communication Lost     | ۲   | ۲  |  |
| Turn Off UPS               | ۲   | ۲  |  |
| AC Power Failed            | ۰   | 0  |  |
| UPS Battery Low            | ۲   | ۲  |  |
| UPS Temperature Overrun    | ۲   | ۲  |  |
| UPS Capacity Underrun      | ۰   | 0  |  |
| UPS entering Bypass mode   | ۲   | •  |  |

#### Web/Telnet/FTP

|                     | A                                     |                                         |                                        | Latest Events            |         |
|---------------------|---------------------------------------|-----------------------------------------|----------------------------------------|--------------------------|---------|
| Net                 | tAgent <b>A</b>                       |                                         |                                        | THEFT IS NO MOUST LETER. |         |
| Information         | HTTP/HTTPS TELNET/SSH FTP/FTP-SS      | L SSL Information RADIUS Server Setting | s                                      |                          | ?       |
| Configuration       | HTTP port                             | 80                                      |                                        |                          |         |
| UPS Configuration   | Enable HTTP proxy Function *          | 8                                       |                                        |                          |         |
| UPS On/Off Schedule | HTTP proxy port *                     | 81                                      |                                        |                          |         |
| Network             | Enable HTTP's Function*               | 8                                       |                                        |                          |         |
| Wireless LAN        | HTTPS port*                           | 443                                     |                                        |                          |         |
| SNMP                | Enable HTTPS proxy Function *         | 8                                       |                                        |                          |         |
| Email               | HTTPS proxy port *                    | 444                                     |                                        |                          |         |
| SMS                 | HTTP/HTTPS Account                    |                                         |                                        |                          |         |
| Web/Telnet/FTP      | User Name                             | Password                                | Permission                             | IP Filter                |         |
| BACnet              |                                       |                                         | Read/Write *                           |                          |         |
| SMS Modem           |                                       |                                         | No Access 🔻                            |                          |         |
| NetFeeler           |                                       |                                         | No Access 🔻                            |                          |         |
| System              |                                       |                                         | No Access 🔻                            |                          |         |
| Log Information     |                                       |                                         | No Access 🔻                            |                          |         |
|                     |                                       |                                         | No Access 🔻                            | ****                     |         |
| Management          |                                       |                                         | No Access 🔻                            |                          |         |
|                     |                                       |                                         | No Access 🔻                            |                          |         |
|                     |                                       |                                         |                                        |                          |         |
|                     | Auto LogOff after idle for 0 minute(s | i) (0: Disable)                         |                                        |                          |         |
|                     |                                       | * : System will rebo                    | ot when these items have been Applied. |                          |         |
|                     |                                       |                                         |                                        | Activate Windows         | Reset   |
|                     |                                       |                                         |                                        | Go to Settings to activ  | TELEVIS |

#### HTTP/HTTPS

Sets how the SNMP card is accessed.

#### HTTP/HTTPS Account

This sets who can access the UI. It is valid for up to 8 users.

User Name Sets the username for web and telnet access.

#### Password

Sets user's password for web and telnet access.

Permission

Sets the type of access allowed (No Access / Read/ Read&Write)

Do not enter a username and password to allow everyone to access the card. But at least one line (User) must have Read/Write permission, either without a username and password or with a username and password. One line (User) must have Read/Write permission.

#### **IP** Filter

This only allows a specific IP address to log in to the card.

\*.\*.\* means any IP address

Auto Logoff after Idle for xx minute (s). (0 is disabled) The user is logged off automatically once the preset time is reached.

SSL Information

The card supports HTTPS protocol and various SSL encryptions for network connections.

The user may upload its Public Key and Certification for authentication. When both the public key and certificate are uploaded to the card, the card's communication is encrypted by SSL.

(To communicate via HTTPS, enable HTTPS port 443.)

Supported SSL Protocols

SSL v2 SSL v3 SSL v1.0, v1.1 and v1.2 Clicking Apply reboots the card.

| RA Ne               | <b>t</b> Agent <b>A</b>              |                                        |                                       | Latest Events<br>[15:56:42] UPS Load Overrun (80%) |
|---------------------|--------------------------------------|----------------------------------------|---------------------------------------|----------------------------------------------------|
| Information         | HTTP/HTTPS TELNET/SSH FTP/FTP-SSI    | SSL Information RADIUS Server Settings |                                       | 0                                                  |
| Configuration       | Management Protocol                  |                                        |                                       |                                                    |
| UPS Configuration   | Enable TELNET Function *             | 8                                      |                                       |                                                    |
| UPS On/Off Schedule | TELNET port *                        | 23                                     |                                       |                                                    |
| Network             | Enable SSH Function *                | 8                                      |                                       |                                                    |
| Wireless LAN        | \$\$H port*                          | 22                                     |                                       |                                                    |
| SNMP                | TELNET/SSH Account                   |                                        |                                       |                                                    |
| Email               | Same as HTTP account/password settin | as.                                    |                                       |                                                    |
| SMS                 |                                      | *-                                     |                                       |                                                    |
| Web/Telnet/FTP      | User Name                            | Password                               | Permission                            | IP Filter                                          |
| BACnet              |                                      |                                        | No Access V                           | ****                                               |
| SMS Modem           |                                      |                                        | No Access 🔻                           | ****                                               |
| NetFeeler           |                                      |                                        | No Access 🔻                           | ****                                               |
| System              |                                      |                                        | No Access 🔻                           | ****                                               |
| Log Information     |                                      |                                        | No Access 🔻                           | ****                                               |
| Management          |                                      |                                        | No Access 🔻                           |                                                    |
|                     |                                      |                                        | No Access 🔻                           | ****                                               |
|                     |                                      |                                        | No Access 🔻                           | ****                                               |
|                     |                                      | *: System will reboo                   | t when these items have been Applied. |                                                    |
|                     |                                      |                                        |                                       | Apply Reset                                        |

#### FTP/FTP-SSL

|                          | tAgent <b>A</b>                               |                              | Latest Events<br>[15:56:42] UPS Load Overrun (80%) |
|--------------------------|-----------------------------------------------|------------------------------|----------------------------------------------------|
| Information              | HTTP/HTTPS TELNET/SSH FTP/FTP-SSL SSL Informa | ition RADIUS Server Settings | 0                                                  |
| Configuration            | Management Protocol                           |                              |                                                    |
| UPS Configuration        | FTP Server Protocol                           | FTP ¥                        |                                                    |
| UPS On/Off Schedule      | Enable Anonymous Access                       |                              |                                                    |
| Network<br>Wireless I AN | Implicit FTP-SSL                              | 24                           |                                                    |
| SNMP                     | server Port                                   | 21                           |                                                    |
| Email                    | FTP/FTP-S\$L Account                          |                              |                                                    |
| SMS                      | Same as HTTP account/password settings        |                              |                                                    |
| Web/Telnet/FTP           | User Name                                     | Password                     | Permission                                         |
| BACnet                   |                                               |                              | No Access 🔻                                        |
| SMS Modem                |                                               |                              | No Access                                          |
| System                   |                                               |                              | No Access 🔻                                        |
| Log Information          |                                               |                              | No Access                                          |
| Management               |                                               |                              | No Access 🔻                                        |
|                          |                                               |                              | No Access T                                        |
|                          |                                               |                              | No Access                                          |
|                          |                                               |                              |                                                    |
|                          |                                               |                              | Apply Deset                                        |

Select between FTP and FTP-SSL with a specific port number or disable it.

FTP/FTP-SSL Account

The same as HTTP account/password settings

User Name Sets the password for NetAgentA FTP access.

Password Sets the password for NetAgentA FTP access.

#### Permission

- To set No Access / Read/ Read&Write)
- Permission Rule 1, At least one user account must be Read/Write
- Permission Rule 2, User name with Read and Write cannot be blank

IP Filter :

Sets a specific IP address that can login into the NetAgentA card

\*.\*.\* means any IP address

## SSL Information

| RA Ne               | <b>t</b> Agent <b>A</b>               |                                                      | Latest Events<br>[15:56:42] UPS Load Overrun (80%) |
|---------------------|---------------------------------------|------------------------------------------------------|----------------------------------------------------|
| Information         | HTTP/HTTPS TELNET/SSH FTP/FTP-SSL SSL | Information RADIUS Server Settings                   | 0                                                  |
| Configuration       | HTTPS Protocol                        |                                                      |                                                    |
| UPS Configuration   | S\$L v2                               |                                                      |                                                    |
| UPS On/Off Schedule | SSL v3                                |                                                      |                                                    |
| Network             | ✓ TLS v1.0                            |                                                      |                                                    |
| Wireless LAN        |                                       |                                                      |                                                    |
| SNMP                | TLS v1.2                              |                                                      |                                                    |
| Email               |                                       |                                                      | Apply * Reset                                      |
| SMS                 |                                       | * · System will report when 'Apply' has been pressed |                                                    |
| Web/Telnet/FTP      |                                       | . System will reduct when Apply has been pressed.    |                                                    |
| BACnet              | SSL Information                       |                                                      |                                                    |
| SMS Modem           | SSL Public Key                        | Choose File No file chosen                           | Upload and Replace                                 |
| NetFeeler           | Public Key Length                     | 2048 bits                                            |                                                    |
| System              | SSL Certificate                       | Choose File No file chosen                           | Upload and Replace                                 |
| Log Information     | Issued To                             | NetÄgent                                             |                                                    |
| (1) Management      | Issued By                             | NetAgent                                             |                                                    |
|                     | Valid From                            | 2018-01-01                                           |                                                    |
|                     | Valid Until                           | 2020-01-01                                           |                                                    |
|                     |                                       |                                                      |                                                    |
|                     |                                       |                                                      |                                                    |

NetAgentA supports HTTPS protocol and SSL encryptions for network connection. A user may upload its Public Key and Certification for authentication

HTTPS Protocols Select the encryption version SSL v2 SSL v3 SSL v1.0 SSL v1.1 SSL v1.2

#### SSL Information

This is to upload the SSL certificate. When both the public key and certificate are uploaded to the NetAgentA card, the communication is encrypted by SSL

To communicate via HTTPS, make sure to enable HTTPS port 443.

Clicking on Apply reboots the NetAgentA card.

## **RADIUS Server Setting**

|                     | t A gont A                                        |                        | Latest Events<br>[15:56:42] UPS Load Overrun (80%) |
|---------------------|---------------------------------------------------|------------------------|----------------------------------------------------|
|                     | AgentA                                            |                        |                                                    |
| Information         | HTTP/HTTPS TELNET/SSH FTP/FTP-SSL SSL Information | RADIUS Server Settings | 0                                                  |
| Configuration       |                                                   |                        |                                                    |
| UPS Configuration   | Enable RADIUS in Web/Telnet login                 | NO T                   |                                                    |
| UPS On/Off Schedule | RADIUS Server Address                             |                        |                                                    |
| Network             | Authentication Port                               | 1812                   |                                                    |
| Wireless LAN        | Shared Key                                        |                        |                                                    |
| SNMP                | Connection TimeOut                                | 5 second(s)            |                                                    |
| Email               | Connection Retry                                  | 2                      |                                                    |
| SMS                 | connector reay                                    | 5                      |                                                    |
| Web/Telnet/FTP      |                                                   |                        |                                                    |
| BACnet              |                                                   |                        | Apply Beset                                        |
| SMS Modem           |                                                   |                        |                                                    |
| NetFeeler           |                                                   |                        |                                                    |
| System              |                                                   |                        |                                                    |
| Log Information     |                                                   |                        |                                                    |
| Management          |                                                   |                        |                                                    |
|                     |                                                   |                        |                                                    |
|                     |                                                   |                        |                                                    |
|                     |                                                   |                        |                                                    |
|                     |                                                   |                        |                                                    |

This enables RADIUS server authentication is required for the network. If you need assistance with this, please contact Marathon Power at support@marathon-power.com

#### BACnet

NetAgentA supports BACnet/IP (Building Automation and Control/Internet Protocol)

| Ne                  | <b>t</b> Agent <b>A</b> |        |                | Late<br>(16.6 | st Events<br>66:42] UPS Load Overrun (80%) |
|---------------------|-------------------------|--------|----------------|---------------|--------------------------------------------|
| Information         | BACnet                  |        |                |               | ?                                          |
| Configuration       | BACNet Device           |        |                |               |                                            |
| UPS Configuration   | BACNet Device ID        |        | 1016           |               |                                            |
| UPS On/Off Schedule | BACNet Port (0-65535)   |        | 47808          |               |                                            |
| Network             | Notification            |        |                |               |                                            |
| Wireless LAN        | Destination IP          | Accept | Port (0-65535) | Severity      | Description                                |
| SNMP                |                         | No T   |                | Alarm 🔻       |                                            |
| Email               |                         | No V   |                | Alarm 🔻       |                                            |
| SM3                 |                         | No ¥   |                | Alarm 🔻       |                                            |
| BACnet              |                         | No 🔻   |                | Alarm 🔻       |                                            |
| SMS Modem           |                         |        |                |               |                                            |
| NetFeeler           |                         |        |                |               |                                            |
| System              |                         |        |                |               | Apply Deset                                |
| Log Information     | 1                       |        |                |               | 1999                                       |
| Management          |                         |        |                |               |                                            |
|                     |                         |        |                |               |                                            |
|                     |                         |        |                |               |                                            |
|                     |                         |        |                |               |                                            |
|                     |                         |        |                |               |                                            |

#### **BACnet Device**

Configure the device ID and access port number for the NetAgentA when using BACnet for communication

#### Notification

Enter the IP address of the PC to be notified by BACnet software when an event occurs

#### SMS Modem

Marathon Power does not currently offer any SMS modems. However, we may still be able to assist you if you contact Marathon Power at <a href="mailto:support@marathon-power.com">support@marathon-power.com</a>

#### NetFeeler

| Ne                  | <b>t</b> Agent <b>A</b> |                   | Latest Events<br>[11:47:39] NetFeeler Communication Lost<br>[15:56:42] UPS Load Overrun (80%) |
|---------------------|-------------------------|-------------------|-----------------------------------------------------------------------------------------------|
| Information         | NetFeeler               |                   | 0                                                                                             |
| Configuration       | NetFeeler               |                   |                                                                                               |
| UPS Configuration   |                         | Critical UnderRun | Critical OverRun                                                                              |
| UPS On/Off Schedule | Humidity (%)            | 5                 | 90                                                                                            |
| Network             | Temperature (°C)        | 5.0               | 70.0                                                                                          |
| Wireless LAN        | Security Label          |                   |                                                                                               |
| SNMP                | Label 1                 | Security1 Status  |                                                                                               |
| Email               | Label 2                 | Security? Status  |                                                                                               |
| SMS                 | Label 3                 | Security3 Status  |                                                                                               |
| Web/Teinet/FTP      | Label 4                 | Security4 Status  |                                                                                               |
| BACnet              | Label 5                 | Security's Status |                                                                                               |
| SMS Modem           | Label 6                 | Security6 Status  |                                                                                               |
| NetFeeler           | Label 7                 | Security7 Status  |                                                                                               |
| System              |                         | coconty, como     |                                                                                               |
| Log Information     |                         |                   |                                                                                               |
| (i) Management      |                         |                   | Apply Roset                                                                                   |

NetFeeler is an external optional environmental sensor that can detect temperature, humidity, and water. In addition, NetFeeler has an RF receiver built-in to work with extension sensors such as smoke and security sensors.

If you would like to purchase a NetFeeler, please contact Marathon Power at <a href="mailto:support@marathon-power.com">support@marathon-power.com</a>

### System

| Net                 | Agent <b>A</b>                             |                          | Latest Events<br>[11:47:39] NetFeeler Communication Lost<br>[15:56:42] UPS Load Overrun (80%) |
|---------------------|--------------------------------------------|--------------------------|-----------------------------------------------------------------------------------------------|
| Information         | Date/Time Language Save/Restore            |                          | ?                                                                                             |
| Configuration       | System Time                                |                          |                                                                                               |
| UPS Configuration   | System Time (yyyy/mm/dd hh:mm:ss)          | 2019/01/16 12:18:56      |                                                                                               |
| UPS On/Off Schedule | Time Between Automatic Updates             | 1 Hour 🔻                 |                                                                                               |
| Network             | Time Server                                | swisstime.ethz.ch • Edit |                                                                                               |
| Wireless LAN        | Time Zone (Relative to GMT)                | GMT+8:00 V               |                                                                                               |
| SNMP                | Using Daylight Saving Time                 | NO T                     |                                                                                               |
| Email               |                                            |                          | Apply Reset                                                                                   |
| SMS                 |                                            |                          | reprij robot                                                                                  |
| Web/Telnet/FTP      | Restart                                    |                          |                                                                                               |
| BACnet              | Auto Destart System for Eveny (0: Disable) | 0 Minuto(e) T            | Apply Decet                                                                                   |
| SMS Modem           | Auto Restart System for Every (0. Disable) | 0 Minute(s) +            | Apply Reset                                                                                   |
| NetFeeler           | Manual Restart System After 30 Seconds     |                          | Apply                                                                                         |
| System              |                                            |                          |                                                                                               |
| Log Information     |                                            |                          |                                                                                               |
| (i) Management      |                                            |                          |                                                                                               |
|                     |                                            |                          |                                                                                               |

This page sets NetAgentA's system time and language and saves and restores a card's configuration.

#### Date/Time

NetAgentA to synchronize with external or internal Time Server for the correct date and time.

System Time System Time(yyyy/mm/dd hh: mm:ss) To display the current system time/date of NetAgentA or click on Adjust Now to adjust to the correct time/date automatically

Time Between Automatic Updates This sets the interval for time synchronization.

Time Server

The Time Server can be selected from the drop-down list, or if the Time Server you prefer is not listed, it can be added manually. You can use either a domain name or an IP address.

Time Zone(Relative to GMT) To select its GMT zone

Using Daylight Saving Time Select whether to use the daylight saving time system to adjust the clock for 1 hour in advanced

Restart Auto Restart System for Every (0 is disabled): NetAgentA to restart automatically at a preset hour or minute

Manual Restart System After 30 seconds Clicking on Apply restarts after 30 seconds

#### <u>Language</u>

| RA Ne               | <b>t</b> Agent <b>A</b>                                          |                         | Latest Events<br>[1:47:39] NetFeeler Communication Lost<br>[15:56:42] UPS Load Overrun (60%) |
|---------------------|------------------------------------------------------------------|-------------------------|----------------------------------------------------------------------------------------------|
|                     | Date/Time Language Save/Restore                                  |                         | 0                                                                                            |
| Configuration       | Interface Language                                               |                         |                                                                                              |
| UPS Configuration   | English                                                          | ◎ 繁體中文                  |                                                                                              |
| UPS On/Off Schedule | Deutsch                                                          | ◎ 简体中文                  |                                                                                              |
| Network             | Português                                                        | 한글                      |                                                                                              |
| Wireless LAN        | Español                                                          | 日本語                     |                                                                                              |
| SNMP                | Français                                                         | Русский                 |                                                                                              |
| Email               | Italiano                                                         | 🔍 ไทย                   |                                                                                              |
| SMS                 | Türkçe                                                           | Polska                  |                                                                                              |
| Web/Telnet/FTP      | (Note: Setting preferences will not work if you have disabled co | okies in your browser.) |                                                                                              |
| BACnet              | Email Preferences                                                |                         |                                                                                              |
| SMS Modem           | Use below interface language in Email and SMS notification       | n English 🔻             |                                                                                              |
| NetFeeler           |                                                                  |                         |                                                                                              |
| System              |                                                                  |                         |                                                                                              |
| Log Information     |                                                                  |                         | Apply Reset                                                                                  |
| Management          |                                                                  |                         |                                                                                              |

When a user first logs into the webpage of NetAgentA, NetAgentA will auto detects the OS language of the PC and displays the same language on its web pages (Users must I have enabled cookies before they use this function).

This page sets the language for the card's interface.

Email Preference This selects the language preference for sent emails and SMS messages.

## Save/Restore

|                     | t a cost A                                                | Latest Events [11:47:39] NetFeeler Communication Lost |
|---------------------|-----------------------------------------------------------|-------------------------------------------------------|
|                     | et Agent A                                                | [15:56:42] UPS Load Overrun (80%)                     |
| Information         | Date/Time Language Save/Restore                           | 0                                                     |
| Configuration       |                                                           |                                                       |
| UPS Configuration   | Save current configuration                                | Savo                                                  |
| UPS On/Off Schedule | Restore previous configuration Choose File No file chosen | Restore                                               |
| Network             | Reset to factory default                                  | Reset                                                 |
| Wireless LAN        |                                                           |                                                       |
| SNMP                |                                                           |                                                       |
| Email               |                                                           |                                                       |
| SMS                 |                                                           |                                                       |
| Web/Telnet/FTP      |                                                           |                                                       |
| BACnet              |                                                           |                                                       |
| SMS Modem           | 1                                                         |                                                       |
| NetFeeler           |                                                           |                                                       |
| System              |                                                           |                                                       |
| Log Information     |                                                           |                                                       |
| Management          |                                                           |                                                       |
|                     |                                                           |                                                       |

Saving Current Configuration

Note: You can create a Master configuration by saving a finished configuration at Help/About/Save/Restore Settings as a master.

Then by restoring this "Master" on another SNMP card, the new card is configured faster and easier. <u>Remember to change the new card's 'IP address and System Name.</u>

Save/Restore Settings Save Current Configuration Click on Save to save the configuration to your PC. The text file has a default format of YYYY\_MMDD\_TIME.cfg.

Restore the previous configuration

Use this function to restore the \*.cfg configuration file. Click Browse to locate the file you want to restore, and click on Restore.

## Log information Tab

## Event Log

| Net                         | Agent       | Α           |                   |                                   |           |                                 |             | Latest Events<br>[11:47:39] NetFeeler Communication Lost<br>[15:56:42] UPS Load Overrun (80%)                                                                                                    |
|-----------------------------|-------------|-------------|-------------------|-----------------------------------|-----------|---------------------------------|-------------|----------------------------------------------------------------------------------------------------|
| Information                 | Event Log   |             |                   |                                   |           |                                 |             | 0                                                                                                    |
| Configuration               |             |             |                   |                                   |           |                                 |             |                                                                                                    |
| Log Information             | 2018 •      | 11 •        | All Events        | Ref                               | fresh Tod | ay                              |             | 2018-11-23 Fri.                                                                                                    |
| Data Log                    | Sun.        | Mon.        | Tue.              | Wed.                              | Thu.      | Fri.                            | Sat.        | 23                                                                                                    |
| Battery Test Log Management | 28          | 29          | 30                | 31                                | 1 🔮       | 2 0                             | 3 堡         | Events List Events census [23:12:10]: Server address can not be resolved.                                                                                                    |
|                             | 4 🔮         | 5 🔍         | 6 0               | 7 🛛                               | 8 🔮       | 9 0                             | 10          | [ 20:08:27]: Connection with time server failed.<br>[ 17:11:41]: Connection with time server failed.<br>[ 11:09:26]: Connection with time server failed.<br>[ 09:31:35]: UPS communication has been lost. |
| i                           | 11 🔮        | 120         | 130               | 14                                | 150       | 16                              | 17 🕑        | [ 09:15:33]: UPS communication has been established.<br>[ 09:08:50]: Connection with time server failed.<br>[ 08:08:26]: UPS communication has been lost.                                                 |
|                             | 180         | 19          | 20                | 21                                | 22        | 23 <b>0</b><br>000              | 24 <b>9</b> |                                                                                                    |
|                             | 25 <b>0</b> | 26 <b>9</b> | 279<br>909<br>849 | 28 <sup>(2)</sup><br>800<br>8 4 8 | 29        | 30 <b>9</b><br><b>90</b><br>8 A | 1           | Activate Windows                                                                                                    |

#### Event List

It displays the record of all events, giving the Date/Time of the event with a detailed description of each. An event can be checked on a specific date from the calendar

## Event census

Here is to present the event statistically on the selected date

| Ref Net                      | <b>t</b> Agent | A                |                           |                                |           |                                |              | Latest Events<br>[11:47:39] NetFeeler Communication Lost<br>[15:56:42] UPS Load Overrun (80%) |
|------------------------------|----------------|------------------|---------------------------|--------------------------------|-----------|--------------------------------|--------------|-----------------------------------------------------------------------------------------------|
| Information                  | Event Log      |                  |                           |                                |           |                                |              | 0                                                                                             |
| Configuration                |                |                  |                           |                                |           |                                |              |                                                                                               |
| Log Information              | 2018 •         | 11 •             | All Events                | • Ref                          | fresh Tod | ay                             |              | 2018-11-28 Wed.                                                                               |
| SMS Log                      | Sun.           | Mon.             | Tue.                      | Wed.                           | Thu.      | Fri.                           | Sat.         | 28                                                                                            |
| Data Log<br>Battery Test Log | 28             | 29               | 30                        | 31                             | 1 😶       | 2 🧿                            | 3 🧿          | Events List Events census                                                                     |
| Management                   |                |                  |                           |                                |           |                                |              | UPS communication has been                                                                    |
|                              | 4 🔮            | 5 🕛              | 6 ᠑                       | 7 💿                            | 8 🔍       | 9 🔮                            | 10           | UPS self-test start: 8.33%<br>hternal self-test complete.:<br>8.33%                           |
| i i                          | 11 🔍           | 12               | 130                       | 140                            | 150       | 16                             | 17           | Server address can not be<br>resolved.: 16.67% Connection with time server<br>failed.: 41.67% |
|                              | 100            | 100              | 200                       | 21                             | 220       | 220                            | 246          | UPS communication has been lost. 2                                                            |
|                              | 100            | 190              | 20                        | 21                             | 22        |                                | 24<br>0<br>4 | Connection with time server failed, 5     Server address can not be resolved, 2               |
|                              | 25 <b>6</b>    | 26 <b>6</b><br>4 | 27 <b>9</b><br>999<br>849 | 28 <sup>12</sup><br>203<br>840 | 290       | 30 <b>⑤</b><br><b>30</b><br>⊗▲ | 1            | UPS internal self-test complete. 1                                                            |

## Data Log

## Data Chart

It records UPS Input Voltage/Output Voltage/ Frequency/ Loading/Capacity/ Temperature..etc., in chart format. The logs can be saved in CSV format by clicking on "Save" at the bottom of the page. The bar on top can be adjusted to check the log status at a specific time of the day.

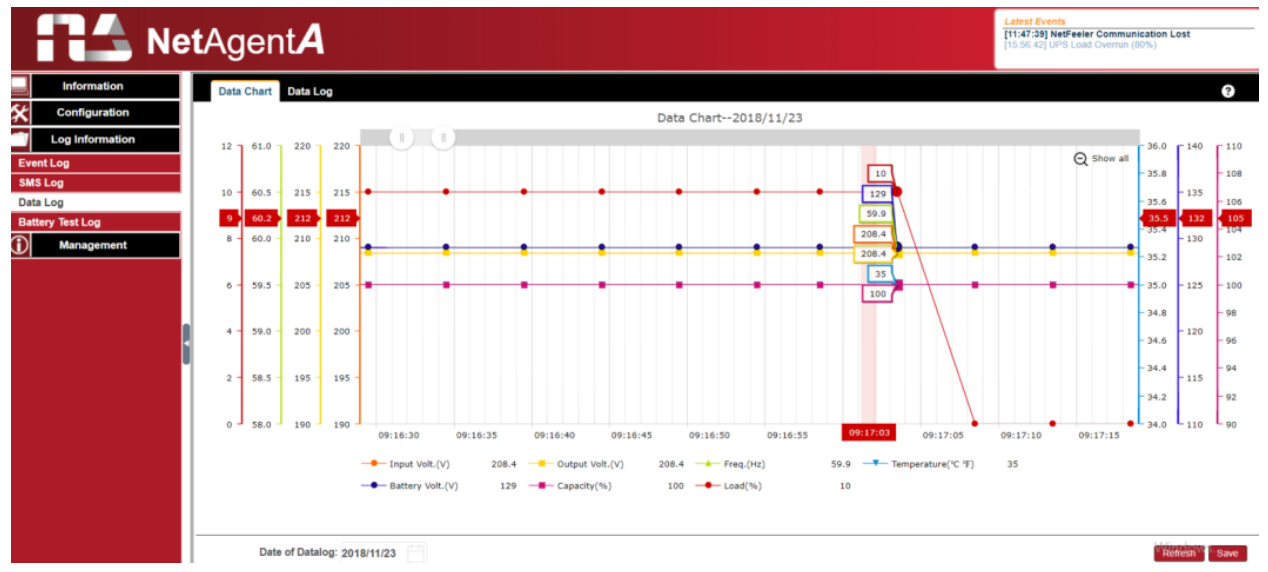

## Data Log

It records UPS Input Voltage/Output Voltage/ Frequency/ Loading/Capacity/ Temperature..etc., in a detailed list. When NetFeeler is connected, its status is also available.

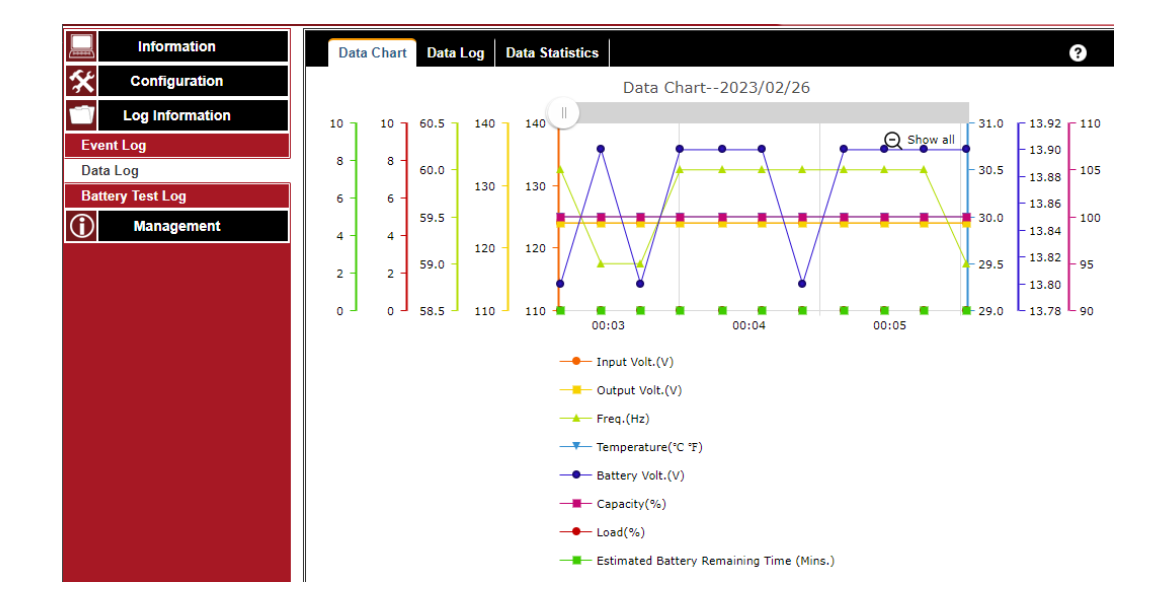

#### **Data Statistics**

|            | Information     |     | )ata Chart 🛛 I         | Data Log         | Data Statistics     |                  |                  |                | ?                  |
|------------|-----------------|-----|------------------------|------------------|---------------------|------------------|------------------|----------------|--------------------|
| *          | Configuration   | No. | Name                   | Number C<br>Data | of Maximum<br>Value | Minimum<br>Value | Average<br>Value | Variance       | Standard deviation |
|            | Log Information |     |                        |                  | 124.0               | 120.0            | 123.2            | 1.0            | 1.0                |
| Ever       | ıt Log          | 1   | Input Volt.(V)         | 2251             | 09:51:22            | 10:45:16         | 2023-02-15       | 2023-02-<br>15 | 2023-02-15         |
| Data       | Log             |     |                        |                  | 124.0               | 120.0            | 123.2            | 1.0            | 1.0                |
| Batte      | ery Test Log    | 2   | Output Volt.(V)        | 2251             | 09:51:22            | 10:45:16         | 2023-02-15       | 2023-02-<br>15 | 2023-02-15         |
| $\bigcirc$ | Management      |     |                        |                  | 61.0                | 59.0             | 59.9             | 0.1            | 0.3                |
| U          | g               | 3   | Freq.(Hz)              | 2251             | 00:35:44            | 10:48:09         | 2023-02-15       | 2023-02-<br>15 | 2023-02-15         |
|            |                 |     | Terrer contraction (80 | 、<br>、           | 30.0/86.0           | 30.0/86.0        | 30.0/86.0        | 0.0/0.0        | 0.0/0.0            |
|            |                 | 4   | °F)                    | <sup>2251</sup>  | 10:48:27            | 10:48:27         | 2023-02-15       | 2023-02-<br>15 | 2023-02-15         |
|            |                 |     | Battery Volt.(V)       |                  | 14.0                | 13.9             | 13.9             | 0.0            | 0.0                |
|            |                 | 5   |                        | () 2251          | 10:48:09            | 10:48:27         | 2023-02-15       | 2023-02-<br>15 | 2023-02-15         |
|            |                 |     |                        |                  | 14.00               | 13.90            | 13.92            | 0.00           | 0.04               |
|            |                 | 6   | Cell Volt.(V)          | 2251             | 10:48:09            | 10:48:27         | 2023-02-15       | 2023-02-<br>15 | 2023-02-15         |
| <b>.</b>   |                 |     |                        |                  | 0.0                 | 0.0              | 0.0              | 0.0            | 0.0                |
|            |                 | 7   | Load(%)                | 2251             | 10:48:27            | 10:48:27         | 2023-02-15       | 2023-02-<br>15 | 2023-02-15         |
|            |                 |     |                        |                  | 100.0               | 100.0            | 100.0            | 0.0            | 0.0                |
|            |                 | 8   | Capacity(%)            | 2251             | 10:48:27            | 10:48:27         | 2023-02-15       | 2023-02-<br>15 | 2023-02-15         |

## **Battery Test Log**

Records the UPS Self-Tests, and displays them in a graphic. UPS Self-Test option is available under System Information > Remote control.

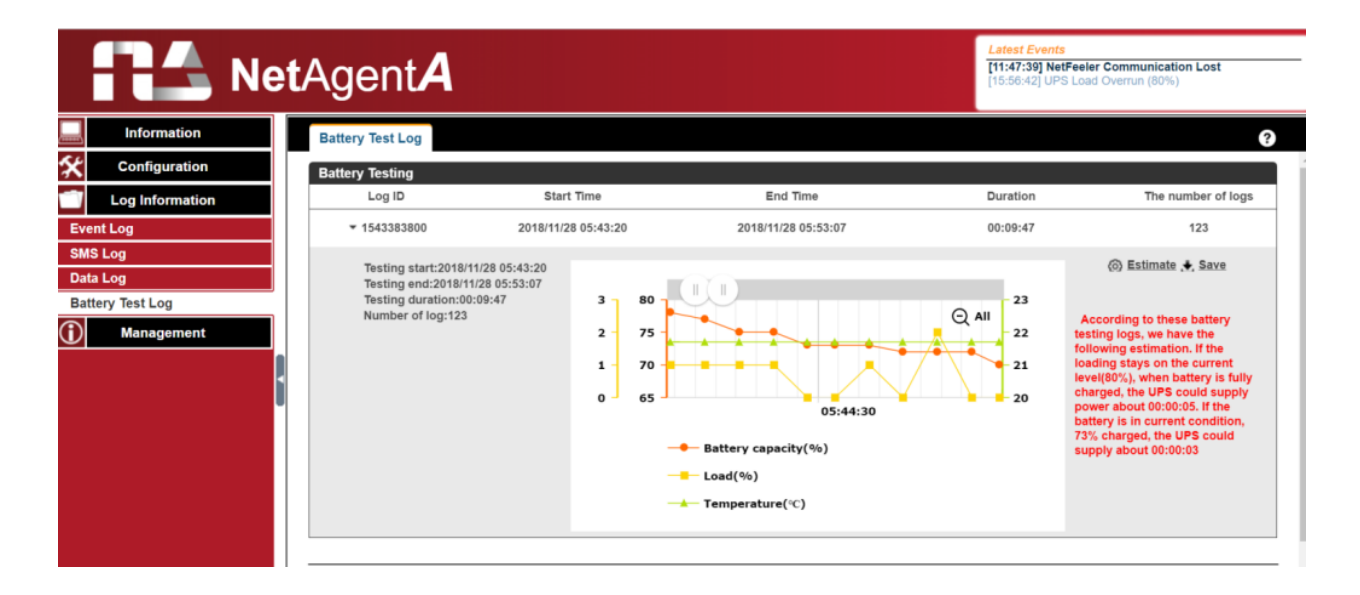

## **Management Tab**

**Netility Web** 

| RA Ne                        | <b>t</b> Agent <b>A</b> |                   |               | Latest Events<br>[00:00:50] UPS commu<br>[00:00:24] Server addre | unication has been lost.<br>ss can not be resolved. |
|------------------------------|-------------------------|-------------------|---------------|------------------------------------------------------------------|-----------------------------------------------------|
| Information                  | NetAgent Web            |                   |               |                                                                  | ?                                                   |
| Configuration                | Device                  | MAC Address       | Hardware      | Firmware                                                         | IP Address                                          |
| Log Information              | ▶ 2432786082            | D4:6A:91:01:5E:A2 | WB-700-IPV-12 | WB10.6c14                                                        | 192.168.0.187                                       |
| Management                   | ▶ 3925868545            | 00:03:EA:00:00:01 | EZOL          | EZS.8410                                                         | 192.168.0.244                                       |
| Netility Web<br>File Manager | ▶ 3925868546            | 00:03:EA:00:00:02 | EZOL          | EZS.8c20                                                         | 192.168.0.237                                       |
| Serial Port Debug            | ▶ 3925868547            | 00:03:EA:00:00:03 | EZOL          | EZS.8410                                                         | 192.168.0.121                                       |
| Help<br>About                | ▶ 3925868675            | 00:03:EA:00:00:83 | EZOM          | EZT.8824                                                         | 192.168.0.212                                       |
|                              | ▶ 3925868676            | 00:03:EA:00:00:84 | EZOM          | EZT.8b06                                                         | 192.168.0.220                                       |
|                              | ▶ 3925868682            | 00:03:EA:00:00:8A | EZPW          | EPS.7b17                                                         | 192.168.0.106                                       |
|                              | ▶ 3925868716            | 00:03:EA:00:00:AC | EZPW          | EPS.8b06                                                         | 192.168.0.253                                       |
|                              | ▶ 3925980505            | 00:03:EA:01:B5:59 | HDT520        | 2.48.DT520.EAST                                                  | 192.168.0.132                                       |
|                              | ▶ 3925998885            | 00:03:EA:01:FD:25 | HDP520        | 2.48.DP520.EAST                                                  | 192.168.0.199<br>Windows                            |
|                              | ▶ 3926094354            | 00:03:EA:03:72:12 | HBT506        | 2.48.BT506.EAST to Settin                                        | ngs to actig2:168\0.1171ows.                        |

This displays all the MegaTec cards within the network, with their serial number; Mac Address; Hardware/Firmware version, and IP address. Double-clicking on a card opens the webpage of that card.

#### File Manager

|                                   | etAgent <b>A</b>         |                                                     |         | Latest Events<br>[09:03:51] Connection with time server failed.<br>[10:49:51] Connection with time server failed.<br>[08:49:03] Connection with time server failed. |
|-----------------------------------|--------------------------|-----------------------------------------------------|---------|----------------------------------------------------------------------------------------------------|
| Information                       | File Manager             |                                                     |         | ?                                                                                                    |
| Configuration                     | - Toot                   | * 🔨 🖻 😋 👻                                           |         |                                                                                                    |
| Log Information                   | batterylog               | Current Location:/mnt/log/datalog/datalog           | e       |                                                                                                    |
| (i) Management                    | datalog_20190111.dat     | Type Name                                           | Size    | Modified Time                                                                                                    |
| Netility Web                      | eventlog_200001.dat      | Access Time                                         |         |                                                                                                    |
| File Manager<br>Serial Port Debug | └─ m eventlog_201901.dat | <pre>datalog_20190111.dat 2019/01/11 01:36:21</pre> | 6220808 | 2019/01/11 02:01:16                                                                                                    |
| Help                              |                          |                                                     |         | total 1 files,0 directories.                                                                                                    |
| About                             |                          | 4                                                   |         |                                                                                                    |

This is to manage the log files that the card generates. Specific log.dat can be downloaded or deleted. Once the file is deleted, the log record is also erased on the Log display under Log Information

## **Serial Port Debug**

| RA Ne             | e <b>t</b> Agent <b>A</b>                                                                                                    | Latest Events<br>[1:47:39] NetFeler Communication Lost<br>[1:5:042] UPS Load Overrun (80%) |
|-------------------|----------------------------------------------------------------------------------------------------|--------------------------------------------------------------------------------------------|
| Information       | Debug Information Port Information                                                                                                    | 0                                                                                          |
| Configuration     | ASCII     Musadarimat                                                                                                    |                                                                                            |
| Log Information   | Send Content                                                                                                    | Send                                                                                       |
| Management        | Sent Information                                                                                                    | Clear                                                                                      |
| File Manager      |                                                                                                    |                                                                                            |
| Serial Port Debug | 2019/01/16 15:11:41 Q1\r<br>2019/01/16 15:11:39 F\r                                                                                                    | *                                                                                          |
| Help              | 2019/01/16 15:11:37 I\r                                                                                                    |                                                                                            |
| About             | 2019/01/16 15:11:35 Q1V<br>2019/01/16 15:11:35 Fr<br>2019/01/16 15:11:35 Ir                                                                                                    |                                                                                            |
|                   | 2019/01/16 15:11:35 G1V<br>2019/01/16 15:11:35 Fv<br>2019/01/16 15:11:35 IV<br>2019/01/16 15:11:35 O1V                                                                                       |                                                                                            |
|                   | 2019/01/16 15:11:35 Fvr                                                                                                    |                                                                                            |
|                   |                                                                                                    | Citoar                                                                                     |
|                   | 2019/01/16 15:11:51 (208.4 140.0 208.4 080 59.9 2.11 35.0 00000000/r<br>2019/01/16 15:11:51 \v/n50.0 110 12.50 55.6/r<br>2019/01/16 15:11:51 \v/n50.1 10 0.208.4 080 59.9 2.11 35.0 00000000 |                                                                                            |
|                   | 2019/01/16 15:11:49 #150.0 110 12:50 55:6/r<br>2019/01/16 15:11:49 /r/negaTec M1000K V001203.12/r                                                                                            | Activate Windows                                                                           |
|                   | 2019/01/16 15:11:47 #MegaTec M1000K V001203.12\r<br>2019/01/16 15:11:47 \r\n08.4 140.0 208.4 080 59.9 2.11 35.0 00000000                                                                     | Go to Settings to activate Windows.                                                        |

This displays the communication between the card and the UPS.

#### **Debug Information**

A command can is send automatically by card, or it can be entered manually.

Sent Information

This column displays the real-time sent command

**Received Information** 

This display the response that the card receives from UPS

#### Port Information

| Ne                | <b>t</b> Agent <b>A</b>            |         | Latest Events<br>[11:47:39] NetFeeler Communication Lost<br>[15:66:42] UPS Lead Overrun (80%) |
|-------------------|------------------------------------|---------|-----------------------------------------------------------------------------------------------|
| Information       | Debug Information Port Information |         | ?                                                                                             |
| Configuration     |                                    |         |                                                                                               |
| Log Information   | Debug Mode                         | Auto 🔻  |                                                                                               |
| (i) Management    | Port                               | UPS V   |                                                                                               |
| Netility Web      | Speed(baud)                        | 2400 🔻  |                                                                                               |
| File Manager      | Data Bits                          | 8 🔻     |                                                                                               |
| Serial Port Debug | Parity                             | None T  |                                                                                               |
| Help              | Stop Bits                          | 1 Bit 🔻 |                                                                                               |
| About             |                                    |         |                                                                                               |
| ĺ                 |                                    |         | Apply                                                                                         |

This is to configure the communication parameter between NetAgentA and UPS.

Parameters are Debug Mode; Port; Speed (Baud), Data Bits; Parity, and Stop Bits. Two encoding formats: ASCII or Hexadecimal.

#### Help

This is to help to illustrate each feature/option that NetAgentA offers

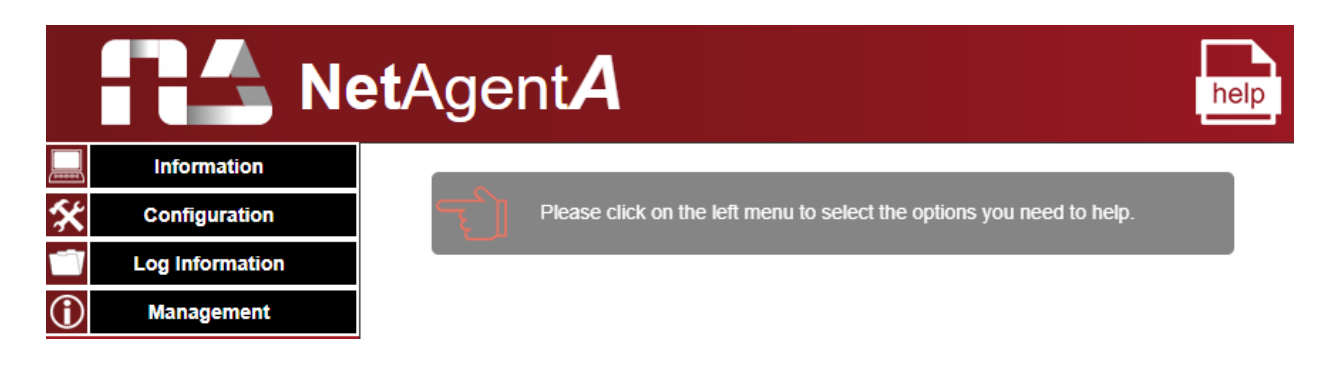

## <u>About</u>

|      | RA Ne           | e <b>t</b> Agent <b>A</b>     |            | Latest Events<br>[11:47:39] NetFeeler Communication Lost<br>[15:56:42] UPS Load Overrun (80%) |
|------|-----------------|-------------------------------|------------|-----------------------------------------------------------------------------------------------|
|      | Information     | About Firmware Update Setting | s          |                                                                                               |
| *    | Configuration   |                               |            |                                                                                               |
|      | Log Information | Firmware Version              | 3.6.CA506  |                                                                                               |
| 1    | Management      | Hardware Version              | HCA506     |                                                                                               |
| Net  | ility Web       | Serial Number                 | 3927206593 |                                                                                               |
| File | Manager         |                               |            |                                                                                               |
| Ser  | ial Port Debug  |                               |            | Mega System Technologies, Inc.                                                                |
| Hel  | P               |                               |            | Tel:+886-2-87922060 Fax:+886-2-87922066                                                       |
| Ab   | out             |                               |            | E-mail:netagent@megatec.com.tw                                                                |
|      |                 | 4                             |            | http://www.megatec.com.tw                                                                     |
|      |                 |                               |            |                                                                                               |
|      |                 |                               |            |                                                                                               |
|      |                 |                               |            |                                                                                               |

It displays NetAgentA's hardware/firmware and serial number.

## Firmware Updating

#### Warning!

The MegaTec STANDARD firmware is not fully compatible with our products.

Using firmware other may result in losing the functionality of the card or the UPS.

Please access the card and go to the Management Tab, About/Update Firmware to update the firmware or contact Marathon Power directly at <a href="mailto:support@marathon-power.com">support@marathon-power.com</a> for the correct firmware.

#### Methods of upgrading the card's firmware,

- (1) Click on a specific card from the Netility list
- (2) Press and hold the CTRL key to select multiple cards from the list.

(3) Click on the first card from the list, then press and hold on the SHIFT key and then click on the last card in the list.

**IMPORTANT!** Please make sure if you select multiple cards that, they are the same model

If there is any failure during firmware upgrading, please try again. If the error occurs again, check that the hardware and firmware are compatible.

While upgrading, the red and yellow LED could alternatively flash. DO NOT remove any power or cable to the card. Once the firmware has been successfully upgraded, the card reboots automatically.

If a failure occurs during firmware upgrading, please try to upgrade the card again. If the 2nd attempt fails, please contact Marathon Power at <a href="mailto:support@marathon-power.com">support@marathon-power.com</a> for assistance.

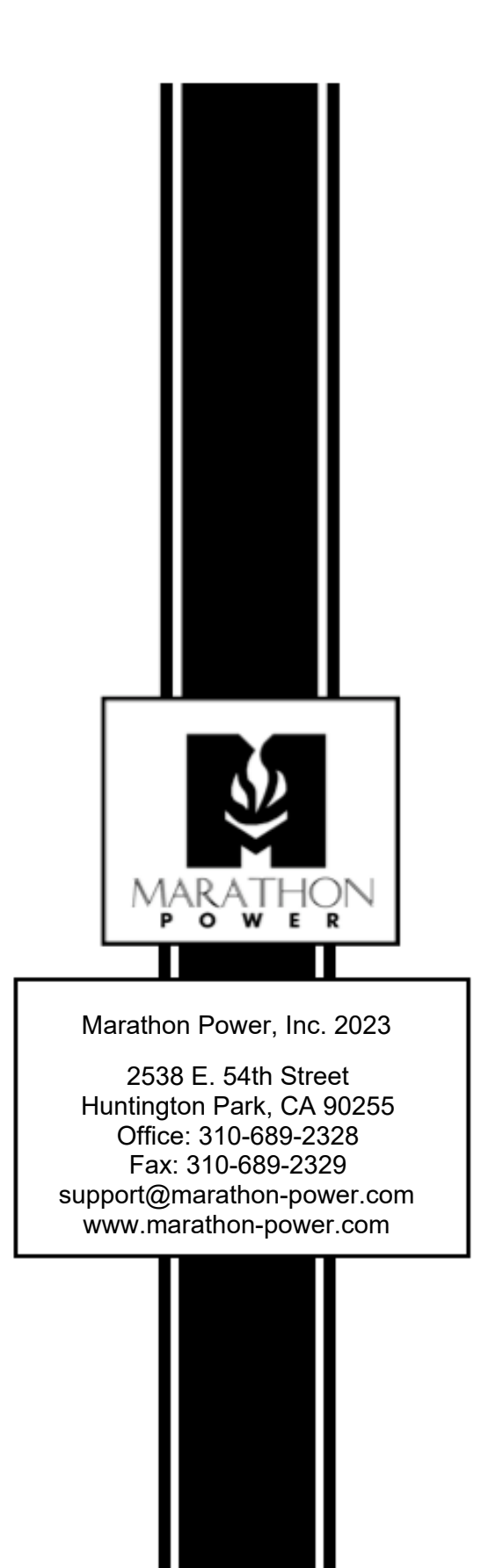